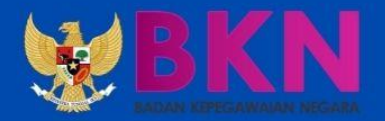

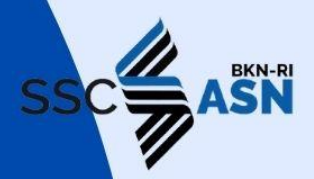

# BUKU PETUNJUK PENDAFTARAN SISTEM SELEKSI CALON APARATUR SIPIL NEGARA

**TAHUN 2021** 

Panitia Seleksi Nasional 2021 Badan Kepegawaian Negara

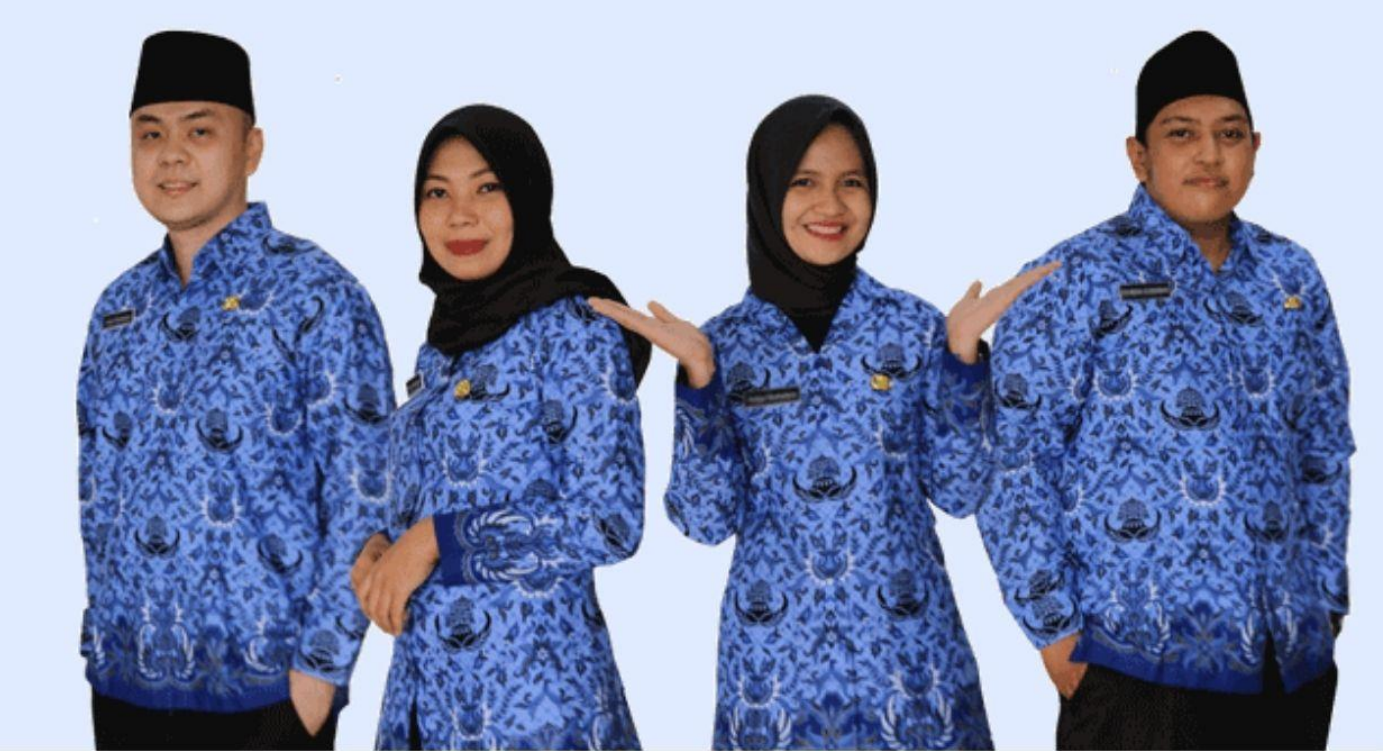

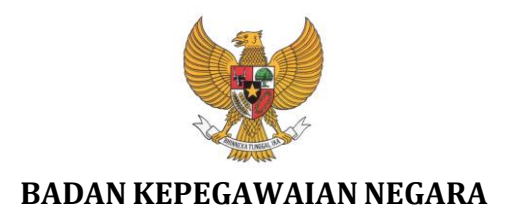

# BUKU PETUNJUK PENDAFTARAN SELEKSI PPPK NON GURU

# SISTEM SELEKSI CALON APARATUR SIPIL NEGARA TAHUN 2021

NAMA DOKUMEN:BUKU PETUNJUK PENDAFTARAN<br/>SISTEM SELEKSI CALON APARATUR SIPIL NEGARA TAHUN 2021VERSI:01.00TANGGAL:JUNI 2021

# DAFTAR ISI

| I. ALU  | JR PENDAFTARAN SELEKSI CASN 2021                    | 1  |
|---------|-----------------------------------------------------|----|
| II. HA  | L – HAL YANG HARUS DISIAPKAN                        | 1  |
| III. TA | TA CARA PENDAFTARAN CASN 2021                       | 2  |
| 3.1     | Daftar ke Portal SSCASN                             | 9  |
| 3.2     | Login Pemilihan Jenis Seleksi dan Pengisian Biodata | 14 |
| 3.3     | Memilih Jenis Seleksi dan Mendaftar Formasi         | 17 |
| 3.4     | Unggah Dokumen                                      | 23 |
| 3.5     | Resume Pendaftaran SSCASN                           | 25 |
| 3.6     | Hasil Seleksi Administrasi                          | 31 |

# I. ALUR PENDAFTARAN SELEKSI CASN 2021

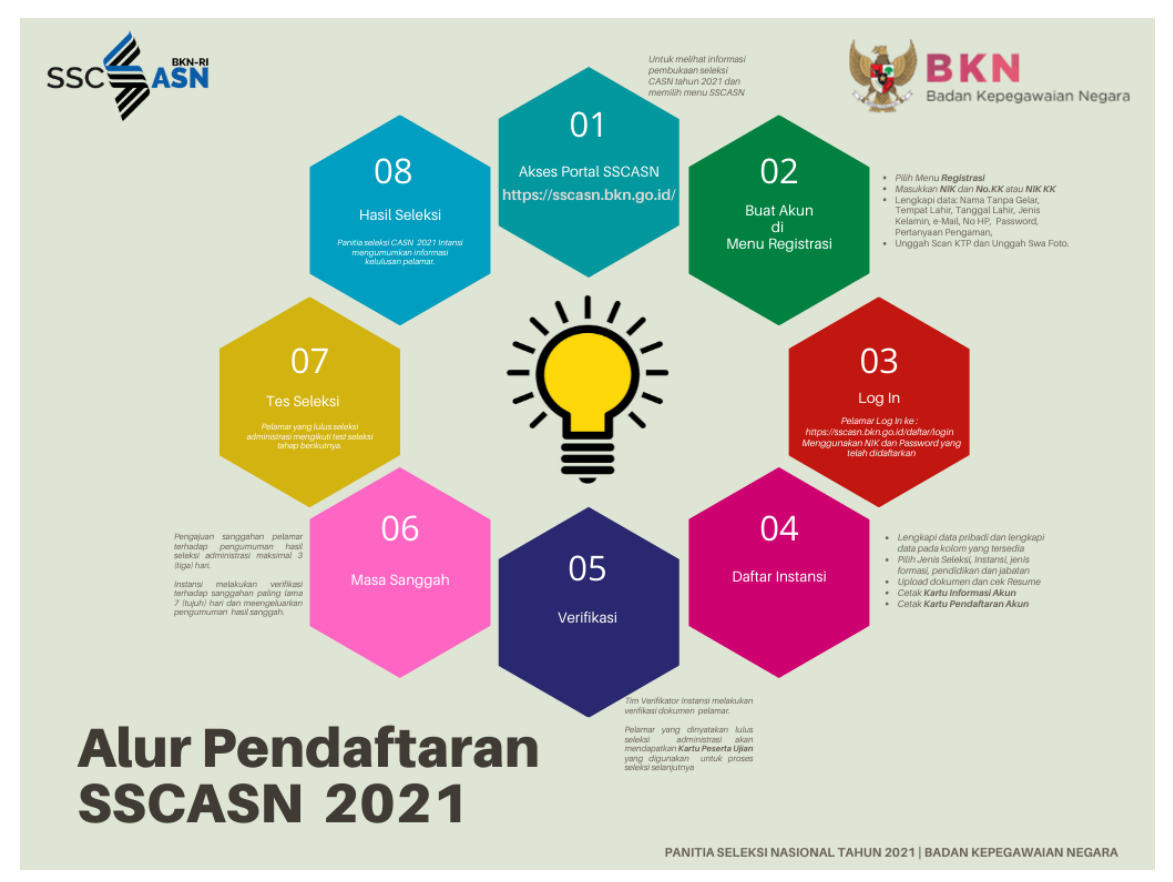

### II. HAL - HAL YANG HARUS DISIAPKAN

Sebelum mendaftar ke instansi yang dituju, pastikan pelamar telah mempersiapkan dokumen-dokumen yang diperlukan untuk pendaftaran. Dokumen tersebut terdiri dari :

- 1. Kartu Keluarga
- 2. Kartu Tanda Penduduk (KTP) atau Surat Keterangan dari Dinas Kependudukan dan Catatan Sipil
- 3. Ijazah
- 4. Transkrip Nilai
- 5. Pas foto
- 6. Swafoto/selfie
- Dokumen lain sesuai dengan ketentuan jenis seleksi dan instansi yang akan dilamar

# III. TATA CARA PENDAFTARAN CASN 2021

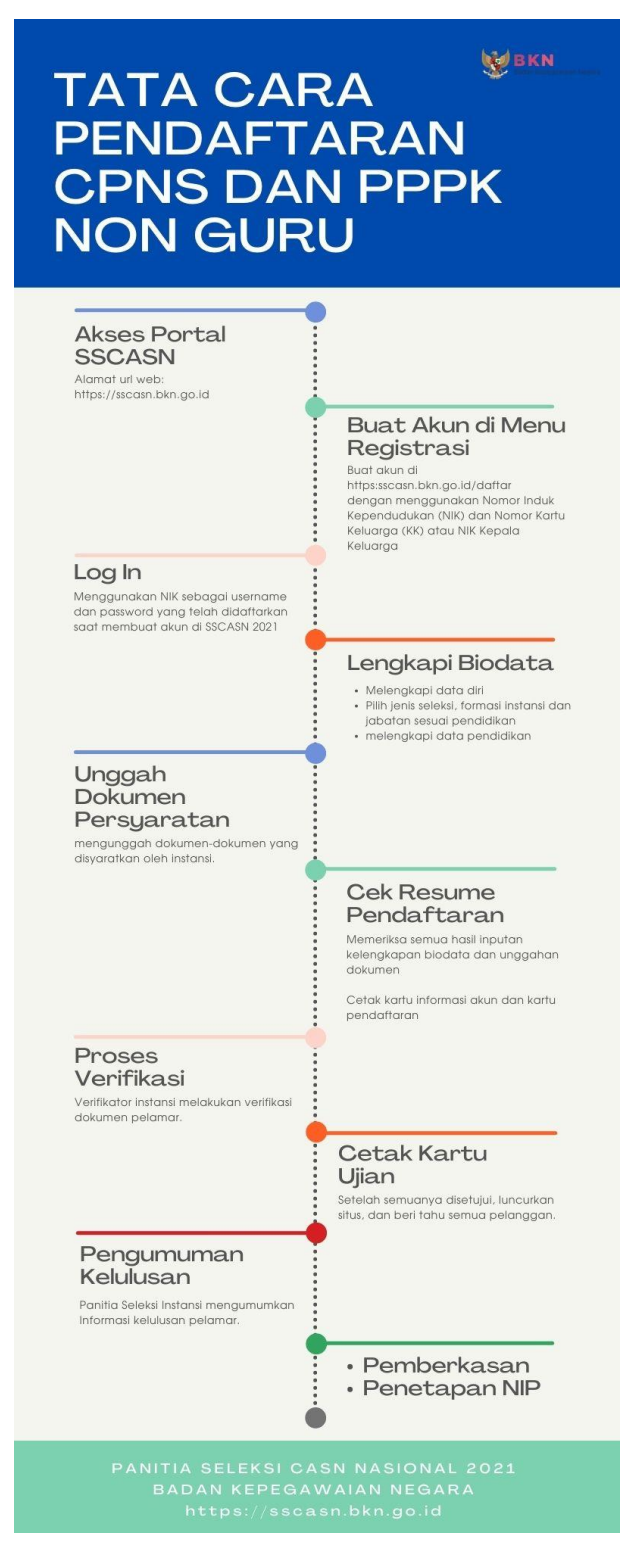

1. Pelamar harus masuk ke portal SSCASN seperti tampilan di bawah :

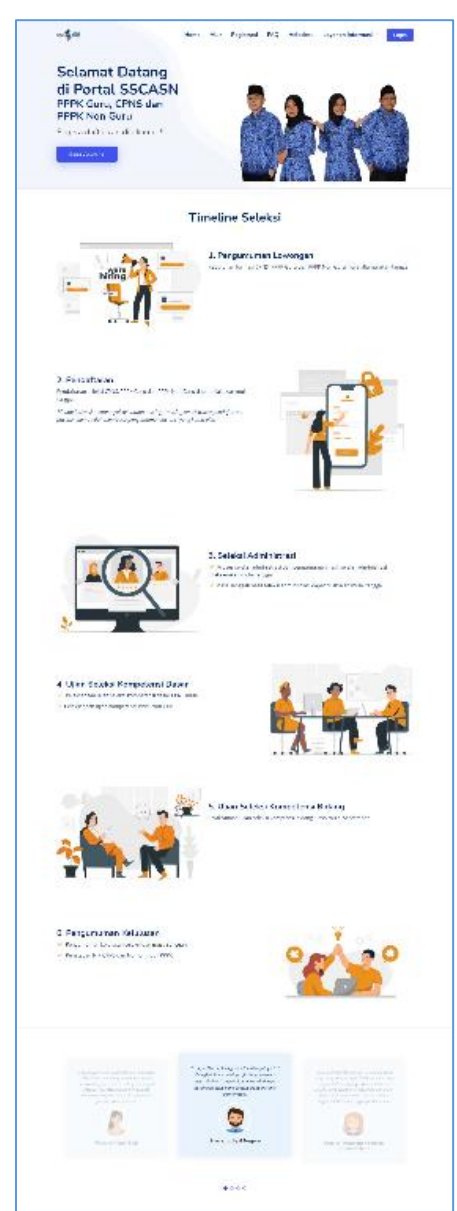

# https://sscasn.bkn.go.id

- 2. Pelamar **diwajibkan** untuk memahami tata cara dan syarat pendaftaran dengan teliti.
- 3. Terdapat beberapa menu yang tersedia pada portal SSCASN 2021 :

4. Dari menu Layanan Informasi,

Layanan Informasi ~ Info Lowongan

lalu klik Info Lowongan untuk

mencari informasi terkait Instansi, Jabatan, Lokasi Penempatan, Pendidikan, Jenis Formasi, dan Jumlah Formasi yang tersedia untuk dilamar.

|                                |                                          | Pencarian                                                                                                    | n Form                           | nasi                                                                  |                  |         |
|--------------------------------|------------------------------------------|----------------------------------------------------------------------------------------------------|----------------------------------|-----------------------------------------------------------------------|------------------|---------|
|                                |                                          |                                                                                                    |                                  |                                                                       |                  |         |
| <b>PENGUMU</b><br>pendaftara   | MAN Pastikan Anda<br>n instansi yang And | i telah mengakhiri proses pendaftaran i<br>a lamar. Info terkait periode pendaftara                                                                                                    | (melalui taha<br>an setiap inst  | pan Resume) sebelum memasi<br>ansi bisa dilihat <mark>disini</mark> . | uki waktu akhir  |         |
| Jenis Pengada                  | an                                       | CPNS *                                                                                                    |                                  |                                                                       |                  |         |
| Instansi                       |                                          | Badan Kepegawaian Negara 🔹                                                                                                    |                                  |                                                                       |                  |         |
| Cari                           |                                          |                                                                                                    |                                  |                                                                       |                  |         |
| Instansi                       | :Badan Kepeg                             | awaian Negara                                                                                                    |                                  |                                                                       |                  |         |
| Jenis Pengad                   | aan :CPNS                                |                                                                                                    |                                  |                                                                       |                  |         |
| Show                           | •                                        |                                                                                                    | Search:                          | data dan                                                              |                  |         |
| entries                        | •                                        |                                                                                                    | pengelolaal                      | i data dali                                                           |                  |         |
| Instansi                       | Jabatan                                  | Lokasi                                                                                                    |                                  | Pendidikan                                                            | Jenis<br>Formasi | Formasi |
| Badan<br>Kepegawaian<br>Negara | AHLI PERTAMA -<br>PRANATA KOMPUTER       | DEPUTI BIDANG SISTEM INFORMASI KEPEGAWAIAN ,<br>DIREKTORAT PENGELOLAAN DATA DAN PENYAJIAN<br>INFORMASI KEPEGAWAIAN, SUBDIREKTORAT PENGELOLAAN<br>DAN ANALISI DATA KEPEGAWAIAN , SEKSI PENGOLAHAN<br>DATA KEPEGAWAIAN                    |                                  | S-1 SISTEM INFORMASI / S-1 TEKNIK<br>INFORMATIKA                      | UMUM             | 1       |
| Badan<br>Kepegawaian<br>Negara | AHLI PERTAMA -<br>STATISTISI             | DEPUTI BIDANG SISTEM INFORMASI KEPEGAWAIAN ,<br>DIREKTORAT PENGELOLAAN DATA DAN PENYAJIAN<br>INFORMASI KEPEGAWAIAN , SUBDIREKTORAT PENGELOLAAN<br>DAN ANALISIS DATA KEPEGAWAIAN , SEKSI PENGOLAHAN<br>DATA KEPEGAWAIAN                  |                                  | 5-1 STATISTIK                                                         | UMUM             | 1       |
| Badan<br>Kepegawaian<br>Negara | AHLI PERTAMA -<br>PRANATA KOMPUTER       | DEPUTI BIDANG SISTEM INFORMASI KEPEGAWAIAN ,<br>DIFEKTORAT PENGELOLAAN DATA DAN PENYAJIAN<br>INFORMASI KEPEGAWAIAN , SUBDIREKTORAT PENYAJIAN<br>DATA DAN INFORMASI KEPEGAWAIAN , SEKSI KERJA SAMA<br>PEMARIPKATN DATA KEPEGAWAIAN       |                                  | S-1 TEKNIK INFORMATIKA / S-1 SISTEM<br>INFORMASI                      | UMUM             | 1       |
| Badan<br>Kepegawaian<br>Negara | AHLI PERTAMA -<br>STATISTISI             | DEPUTI BIDANG SISTEM INFORMASI KEPEGAWAI<br>DIREKTORAT PENGELOLAAN DATA DAN PENYAJIA<br>INFORMASI KEPEGAWAIAN, SUBDIREKTORAT PEI<br>DATA DAN INFORMASI KEPEGAWAIAN, SEKSI PEN<br>DATA STATISTIK KEPEGAWAIAN                             | AN ,<br>AN<br>NYAJIAN<br>NYAJIAN | 5-1 STATISTIK                                                         | UMUM             | 1       |
| Badan<br>Kepegawaian<br>Negara | AHLI PERTAMA -<br>PRANATA KOMPUTER       | DEPUTI BIDANG SISTEM INFORMASI KEPEGAWAIAN ,<br>DIREKTORAT PENGELOLAAN DATA DAN PENYAJIAN<br>INFORMASI KEPEGAWAIAN , SUBDIREKTORAT PENGELOLAAN<br>DAN ANALISIS DATA KEPEGAWAIAN , SEKSI ANALISIS DATA<br>KEPEGAWAIAN                    |                                  | S-1 SISTEM INFORMASI / S-1 TEKNIK<br>INFORMATIKA                      | UMUM             | 1       |
| Badan<br>Kepegawaian<br>Negara | AHLI PERTAMA -<br>PRANATA KOMPUTER       | DEPUTI BIDANG SISTEM INFORMASI KEPEGAWAIAN ,<br>DIREKTORAT PENGELOLAAN DATA DAN PENYAJIAN<br>INFORMASI KEPEGAWAIAN , SUBDIREKTORAT PENGELOLAAN<br>DAN ANALISIS DATA KEPEGAWAIAN , SEKIS ITANDARDISASI<br>DAN INTEGRASI DATA KEPEGAWAIAN |                                  | S-1 TEKNIK INFORMATIKA / S-1 SISTEM<br>INFORMASI                      | UMUM             | 1       |
| Badan<br>Kepegawaian<br>Negara | AHLI PERTAMA -<br>STATISTISI             | DEPUTI BIDANG SISTEM INFORMASI KEPEGAWAI/<br>DIREKTORAT PENGELOLAAN DATA DAN PENYAJA<br>INFORMASI KEPEGAWAIAN, SUBDIREKTORAT PEI<br>DATA DAN INFORMASI KEPEGAWAIAN, SEKSI PEN<br>DATA ELEKTRONIK                                        | AN ,<br>AN<br>NYAJIAN<br>NYAJIAN | S-1 STATISTIK                                                         | UMUM             | 1       |
| Showing 1 to 3                 | 7 of 7 entries (filtere                  | d from 171 total                                                                                                    | 1 Next                           |                                                                       |                  |         |

5. Klik Alur untuk melihat tata cara pendaftaran Seleksi CASN 2021. Pelamar wajib membaca dengan teliti dan mempelajarinya supaya tidak ada informasi yang tertinggal sebelum melanjutkan ke proses pendaftaran.

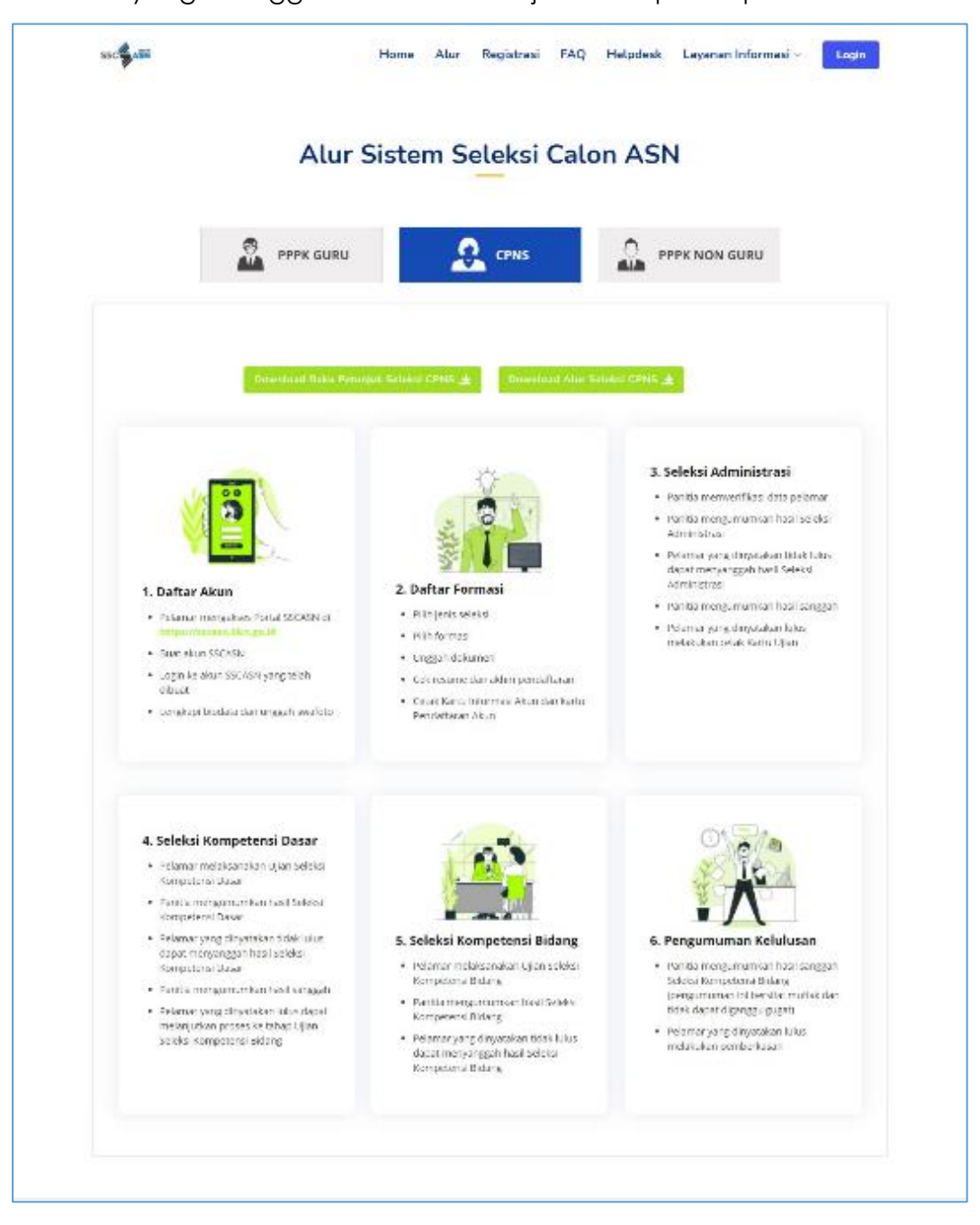

6. Pelamar hanya dapat melamar 1 (satu) jabatan dalam 1 (satu) jenis formasi di 1 (satu) instansi pada 1 (satu) jenis seleksi. 7. Untuk melanjutkan ke proses pendaftaran, klik **Registrasi** dan akan tampil

halaman **Pendaftaran Akun SSCASN 2021** seperti gambar di bawah ini :

| Pendaftaran Akun SS              | CASN 2021         |                                                                                                    |
|----------------------------------|-------------------|----------------------------------------------------------------------------------------------------|
| Langkah 1: Pengecekan Iden       | titas             | 14.                                                                                                    |
| Nomor Induk Kependudukan (s      | iesuai KTP)       | SELAMAT DATANG DI                                                                                                    |
|                                  |                   |                                                                                                    |
| Nomor Kartu Keluarga             |                   | SSCASN 2021                                                                                                    |
|                                  |                   |                                                                                                    |
| Nama Lengkap sesuai KTP          |                   | BUAT AKUN                                                                                                    |
|                                  |                   | Pelamar membuat akun SSCASN menggunakan Nomor Induk<br>Kependudukan (NIK) dan Nomor Kartu Keluarga atau NIK kepala<br>Keberanakan dan di Katu Keberanakan Bastik kepala                                                    |
| Tempat dan Tanggal Lahir sesu    | ai KTP            | yang anda masukan sesuai dengan DUKCAPIL. Jika mengalami<br>kendala Pelamar dapat menghubungi Dinas Kependudukan dan Catatan                                                                                               |
|                                  | Format dd-mm-yyyy | Sipil. Jika diketahui dan dibuktikan bahwa terdapat penggunaan dua atau<br>lebih NIK (Nomor Induk Kependudukan) yang berbeda pada pelamar seleksi<br>Calon Anartur. Sini Manara, maka akina dinangan gunur dan Jatua dapat |
| Nomor Handphone Aktif            |                   | dikenakan sanksi sesuai ketentuan peraturan perundang-undangan.                                                                                                    |
|                                  |                   | JENIS SELEKSI DAN JENIS FORMAS                                                                                                    |
| Email Aktif (pribadi)            |                   | Pelamar hanya dapat melamar pada 1 (satu) jenis seleksi pada 1 (satu)<br>instansi dan 1 (satu) Jabatan yang sesuai dengan kualifikasi pendidikan                                                                           |
|                                  |                   | Jenis seleksi tersebut adalah:<br>1. CPNS                                                                                                    |
| C = 0                            |                   | 2. PPPK<br>3. PPPK Guru                                                                                                    |
| <b>C</b> a <b>D</b> <sub>3</sub> |                   | MEMBACA KETENTUAN                                                                                                    |
| Masukkan kode CAPTCHA di atas    | i i               | Semua pelamar wajib membaca dan memahami tata cara pendaftaran, syarat pendaftaran, pengumuman instansi, dan Frequently Asked                                                                                              |
| Lanjutkan                        |                   | Question (FAQ)                                                                                                    |
|                                  |                   | ADUAN HELPDESK                                                                                                    |
|                                  |                   | Apabola terdapat kendala silankan akses hataman hejpdesk<br>pada website SSCASN 2021 di https://helpdesk-sscasn.bkn.go.id<br>Selamat berjuang!                                                                             |
|                                  |                   |                                                                                                    |

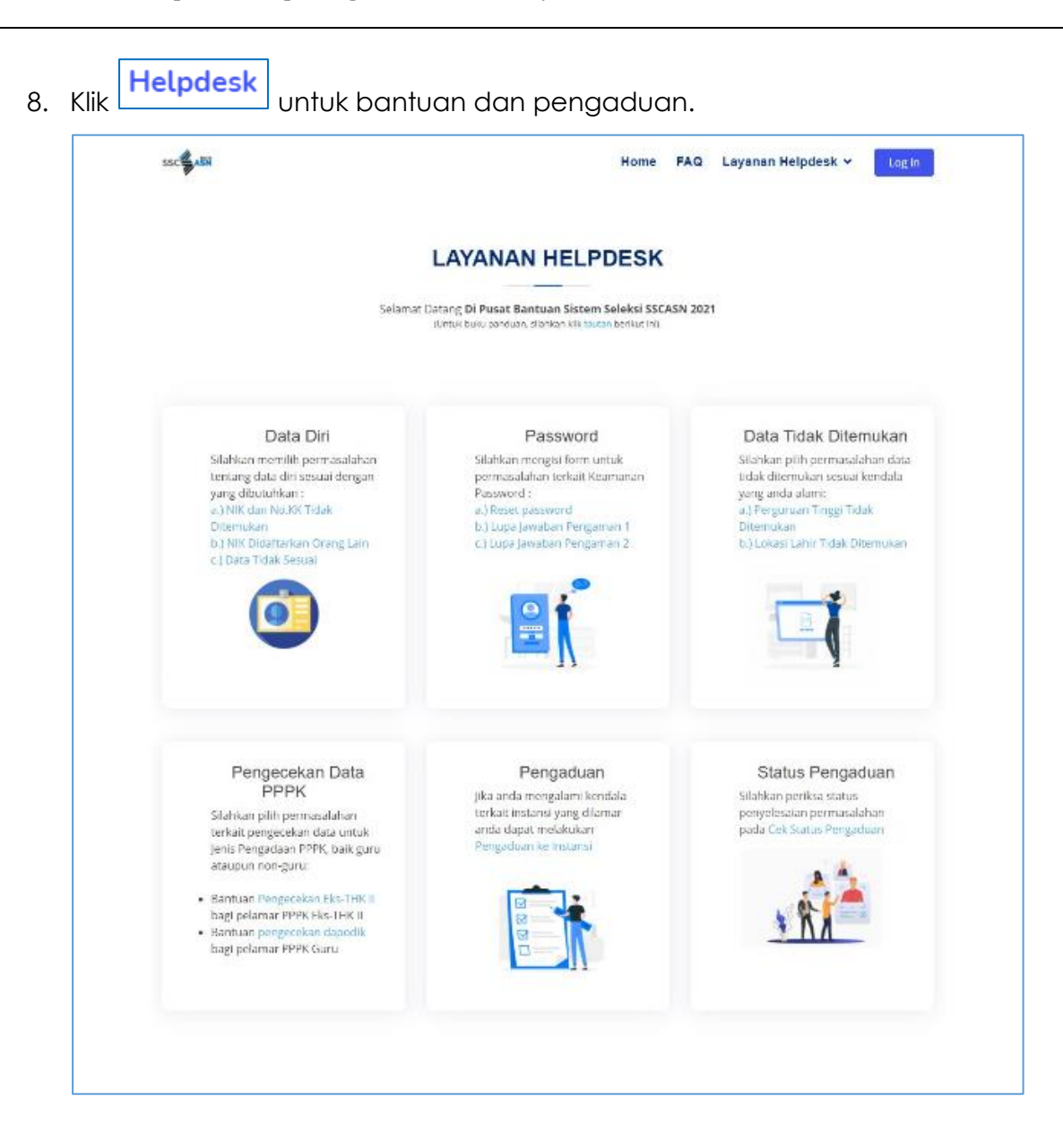

9. Klik **FAQ** untuk mencari permasalahan terkait SSCASN.

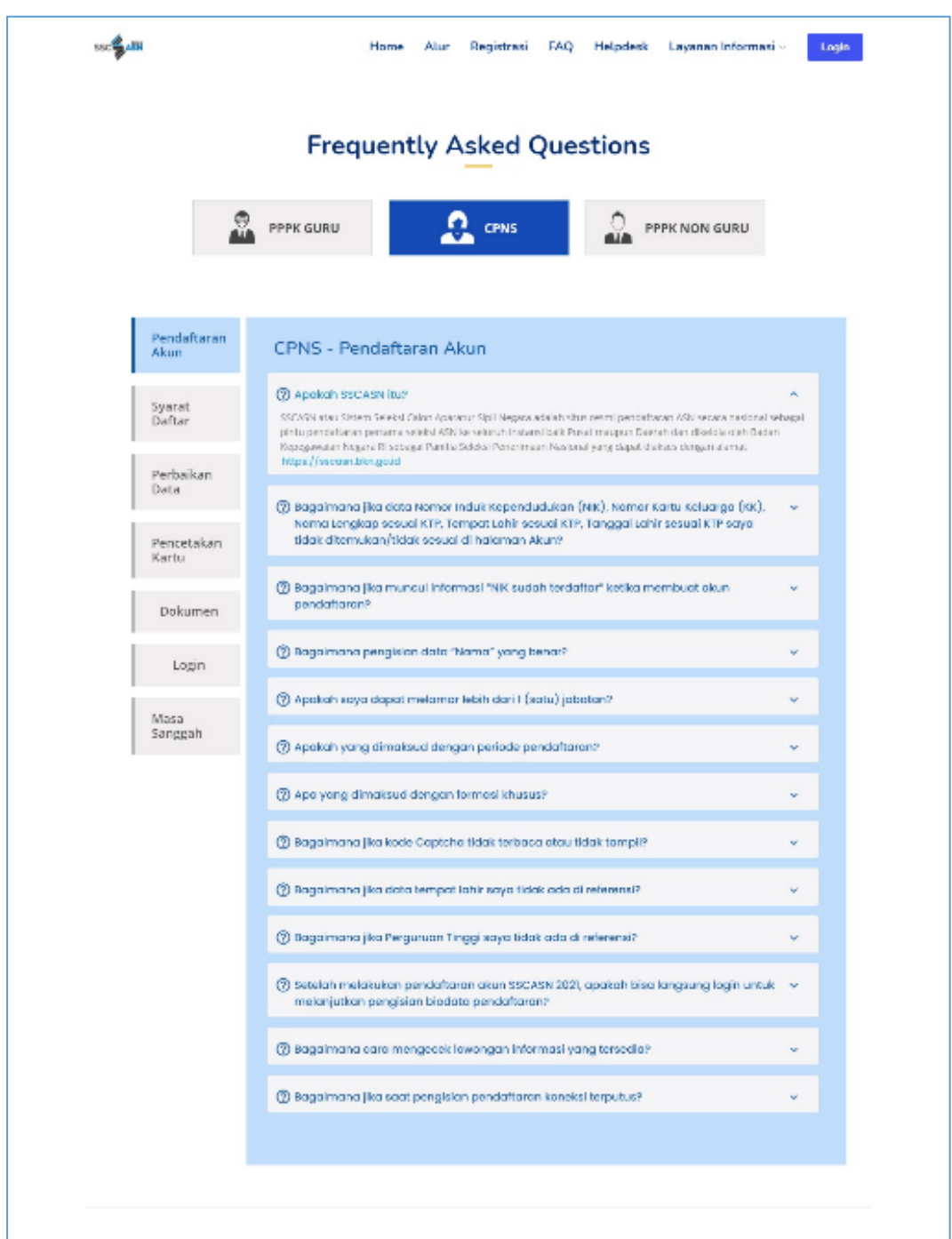

### 3.1 Daftar ke Portal SSCASN

Apabila pelamar siap untuk mendaftar, langkah-langkahnya adalah :

1. Klik Buat Akun → dan akan muncul tampilan Langkah 1 : Pengecekan

Identitas seperti berikut :

| Pendaftaran Akun SSCASN             | 2021          |                                                                                                    |                                             |
|-------------------------------------|---------------|----------------------------------------------------------------------------------------------------|---------------------------------------------|
| Langkah 1: Pengecekan Identitas     | 2021          |                                                                                                    | 1                                           |
| Nomor Induk Kependudukan (sesuai KT | (P)           | SELAMAT DATANG DI 🏑                                                                                                    |                                             |
|                                     |               | PENDAFTARAN AKUN                                                                                                    |                                             |
| Nomor Kartu Keluarga                |               | SSCASN 2021                                                                                                    | //                                          |
|                                     |               |                                                                                                    |                                             |
| Nama Lengkap sesuai KTP             |               | Pelamar membuat akun SSCASN menggunakan Nomor Induk                                                                               |                                             |
| 8                                   |               | Kependudukan (NIK) dan Nomor Kartu Keluarga atau NIK kepala<br>Keluarga yang tercantum di Kartu Keluarga pelamar. Pastikan data   |                                             |
| Tempat dan Tanggal Lahir sesuai KTP |               | kendala Pelamar dapat menghubungi Dinas Kependudukan dan Ca<br>Sipil. Jika diketahui dan dibuktikan bahwa terdapat penggunaan d   | tatan<br>Ja atau                            |
| Forma                               | at dd-mm-yyyy | lebih NIK (Nomor Induk Kependudukan) yang berbeda pada pelama<br>Calon Aparatur Sipil Negara, maka akan dianggap gugur dan/atau   | r seleksi<br>lapat                          |
| Nomor Handphone Aktif               |               | dikenakan sanksi sesuai ketentuan peraturan perundang-undanga                                                                     | <b>L</b>                                    |
|                                     |               | JENIS SELEKSI DAN JENIS                                                                                                    | FORMASI                                     |
| Email Aktif (pribadi)               |               | Pelamar hanya dapat melamar pada 1 (satu) jenis se<br>instansi dan 1 (satu) Jabatan yang sesuai dengan ku<br>yang dipersyaratkan. | leksi pada 1 (satu)<br>alifikasi pendidikan |
|                                     |               | レートコ Jenis seleksi tersebut adalah:<br>1. CPNS                                                                                    |                                             |
| Ca0.                                |               | 2. PPPK<br>3. PPPK Guru                                                                                                    |                                             |
|                                     |               | MEMBACA KETENTUAN                                                                                                    |                                             |
| Masukkan kode CAPTCHA di atas       |               | Semua pelamar wajib membaca dan memahami tata cara pendafta<br>syarat pendaftaran, pengumuman instansi, dan Frequently Asked      | ran,                                        |
| Lanjutkan                           |               | Question (FAQ)                                                                                                    |                                             |
|                                     |               | ADUAN HELPDESK                                                                                                    |                                             |
|                                     |               | Apabila terdapat kendala silahkan akses halaman he<br>pada website SSCASN 2021 di https://helpdesk-ssc<br>Selamat herijaand       | lpdesk<br>asn.bkn.go.id                     |
|                                     |               | Seiamat berjuang!                                                                                                    |                                             |

- 2. Langkah ini bertujuan untuk mencocokkan data pelamar dengan database Disdukcapil.
- Masukkan sesuai KTP data-data berikut: Nomor Induk Kependudukan (NIK), Nomor Kartu Keluarga, Nama Lengkap, Tempat Lahir, dan Tanggal Lahir.
   Apabila muncul Pesan Galat NIK dan No KK tidak sesuai, silahkan ikuti instruksi pada Pesan Galat, BUKAN menghubungi instansi atau Badan Kepegawaian Negara (BKN) selaku Panitia Seleksi Nasional (Panselnas).

| Galat                                                                                                    |            |
|----------------------------------------------------------------------------------------------------|------------|
| Mohon maaf, Nik dan No KK tidak sesuai. Silakan hubungi HALO Dukcapil 150<br>melapor ke Dinas Dukcapil setempat | 00537 atau |
|                                                                                                    | Baiklah    |

- 4. Masukkan Nomor Handphone dan Email Pribadi yang aktif
- 5. Masukkan kode CAPTCHA.
- 6. Setelah data di atas dimasukan, klik

untuk proses selanjutnya.

Maka akan muncul tampilan Langkah 2 : Lengkapi Data seperti berikut :

| Pendaftaran A                                     | kun SSCASN 2021                                                                                                    |                                         |
|---------------------------------------------------|----------------------------------------------------------------------------------------------------|-----------------------------------------|
| Silahkan isi formulir di ba                       | wah ini dengan lengkap dan benar.                                                                                                    |                                         |
| PERHATIAN Pastikan n                              | ama, tempat dan tanggal lahir ijazah sesuai dengan ijazah yang ak                                                                                                    | an digunakan di dalam pendaftaran CPNS. |
|                                                   |                                                                                                    |                                         |
| NIK                                               |                                                                                                    | Password                                |
| N                                                 |                                                                                                    | Ka Caraci Danara I                      |
| FARHAN DHENI AULIA                                |                                                                                                    | Konirmasi Password                      |
| Nomor Handphone                                   |                                                                                                    | Pertanyaan Pengaman 1                   |
| 081234567890                                      |                                                                                                    | ••••••••••••••••••••••••••••••••••••    |
| Email                                             |                                                                                                    | Jawaban Pengaman 1                      |
| farhan@gmail.com                                  |                                                                                                    |                                         |
| Nama Anda tanpa gelar                             | r [Sesuai yang tertulis pada Ijazah]                                                                                                    | Pertanyaan Pengaman 2                   |
| FARHAN DHENI AULIA                                |                                                                                                    | ×                                       |
| *)Nama sesuai ijazah, TAN                         | NPA GELAR. Contoh : Susanto S.Pd diketik 'SUSANTO'                                                                                                    | Jawaban Pengaman 2                      |
| Tempat Lahir sesuai KT                            | P                                                                                                    |                                         |
|                                                   |                                                                                                    | САРТСНА                                 |
| Tanggal Lahir sesuai KT                           | p                                                                                                    | a c c d                                 |
|                                                   |                                                                                                    | Masukkan kode CAPTCHA di atas           |
| Kabupaten/Kota Lahir [                            | Sesuai dengan Ijazah]                                                                                                    | Lanjutkan                               |
|                                                   |                                                                                                    |                                         |
| Yang dimasukkan adalah<br>Ijazah, BUKAN TEMPAT DI | tempat lahir Anda setingkat kabupaten / kota yang tertera di<br>IMANA IJAZAH ANDA DITERBITKAN                                                                                       |                                         |
| Tanggal Lahir [Sesuai d                           | engan Ijazah]                                                                                                    |                                         |
|                                                   |                                                                                                    |                                         |
| *)Masukan tanggal lahir a                         | nda yang tertera pada Ijazah anda                                                                                                    |                                         |
| Jenis Kelamin                                     |                                                                                                    |                                         |
| 🔾 Pria 🛛 Wanita                                   |                                                                                                    |                                         |
| Contoh Ktp yang<br>benar                          | File Scan KTP dengan ekstensi jpg/jpeg (maksimal 200<br>Khi                                                                                                    |                                         |
|                                                   | Choose File No file chosen<br>KTP Bukk Kependudukan resmi yang lainnya dapat diunggah<br>disini                                                                                     |                                         |
| Contoh swafoto<br>yang benar                      | Swafoto dengan ekstensi jpg/jpeg (maksimal 200 Kb)<br>Choose File No file chosen<br>Swafoto yang diunggah adalah swafoto yang tampak muka<br>dengan jelas, seperti gambar disamping |                                         |

- 7. Langkah ini bertujuan untuk membandingkan data pelamar di KTP dengan di Ijazah. Proses pemberkasan CPNS menggunakan data Ijazah sebagai data pokok kepegawaian yang terdiri dari Nama Lengkap sesuai yang tercantum di ijazah, Tempat Lahir, dan Tanggal Lahir. Pastikan bahwa Anda mengisi data tersebut dengan benar.
- 8. Kolom NIK, Nama, Nomor Handphone, dan Tanggal Lahir sesuai KTP sudah terisi otomatis.
- Masukkan Email, Nama Tanpa Gelar (sesuai Ijazah), Tempat Lahir (sesuai KTP), Kab/Kota Lahir (sesuai Ijazah), dan Tanggal Lahir (Sesuai Ijazah). Khusus kolom Kab/Kota Lahir, cukup ketikkan beberapa karakter pertama saja kemudian klik salah satu dari pilihan yang tersedia (autocomplete).
- 10. Pilih Jenis Kelamin yang sesuai
- 11. Unggah foto scan KTP sesuai dengan ketentuan di web dengan mengklik

Choose File, cari foto yang akan diunggah, kemudian klik

Open

Setelah foto berhasil terunggah, maka akan muncul notifikasi berikut ini

| Info                     |         |
|--------------------------|---------|
| Unggah Scan KTP Berhasil |         |
|                          | Baiklah |

Pelamar dapat memilih

untuk mengunggah ulang scan KTP

*File Scan KTP dengan ekstensi jpg/jpeg (maksimal 200 Kb)* 

KTP sudah terunggah, klik ini untuk mengunggah ulang ktp.

KTP/ Bukti Kependudukan resmi yang lainnya dapat diunggah disini

- 12. Unggah swafoto sesuai dengan ketentuan di web dengan mengklik
  - Choose File, cari foto yang akan diunggah, kemudian klik

Setelah foto berhasil terungga, maka akan muncul notifikasi berikut ini

| Info                     |         |
|--------------------------|---------|
| Unggah Swa Foto Berhasil |         |
|                          | Baiklah |

Pelamar dapat memilih

unuk mengunggah ulang swafoto

Swafoto dengan ekstensi jpg/jpeg (maksimal 200 Kb)

Swafoto sudah terunggah, klik ini untuk mengunggah ulang swafoto.

Swafoto yang diunggah adalah swafoto yang tampak muka dengan jelas, seperti gambar disamping

- 13. Data lain yang perlu diisi adalah :
  - a) Password dan Konfirmasi Password

Masukan password yang mudah diingat.

Harap mencatat dan menyimpan password Anda karena akan digunakan untuk login pendaftaran SSCN

b) Pertanyaan Pengaman 1

Pilih pertanyaan pengaman Anda

c) Jawaban Pengaman 1

Masukan jawaban pertanyaan pengaman 1 yang telah Anda pilih.

Harap mencatat dan menyimpan Jawaban Pengaman 1 Anda

- d) Pertanyaan Pengaman 2 Pilih pertanyaan pengaman Anda
- e) Jawaban Pengaman 2

Masukan jawaban pertanyaan pengaman 2 yang telah Anda pilih.

#### Harap mencatat dan menyimpan Jawaban Pengaman 1 Anda

f) CAPTCHA

Masukan kode CAPTCHA.

14. Pastikan Anda mengisi semua data dengan lengkap dan benar. Data yang telah disimpan tidak dapat diperbaiki atau diubah.

15. Selanjutnya klik Lanjutkan . Maka akan muncul tampilan Langkah 3 :

#### Pengecekan Ulang Data seperti berikut :

| SSC                                                                                  | Pendaftaran Akun SSCASN<br>Ikuti langkah pendaftaran akun berik                                                                                                    | 2021 • Helpdesk • Portal • Login<br>aut ini. Isilah data dengan benar.                                                                                                    |
|--------------------------------------------------------------------------------------|----------------------------------------------------------------------------------------------------|----------------------------------------------------------------------------------------------------|
| Pendafta<br>Langkah 3:<br>Sebelum meng<br>"Kembali" untu<br>PERHATIAN<br>Sebapainya. | aran Akun SSCASN 2021<br>Pengecekan Ulang Data<br>akhiri pendaftaran akun, pastikan data yang Anda<br>k memperbaiki data yang dimasukkan. Jika Anda ir<br>setelah pendaftaran akun diproses, Anda tidak bis<br>pertinah tidak ada kesalahan ku | masukkan beserta pas foto yang terunggah sudah benar. Jika ingin melakukan perbaikan data, klik tombol<br>ggin mengakhiri pendaftaran akun, klik tombol "Proses Pendaftaran Akun".<br>a melakukan perubahan data pendaftaran akun seperti Nama, Tempat Lahir, Tanggal Lahir, Pas Foto, dan |
|                                                                                      | Biodata                                                                                                    |                                                                                                    |
| 6                                                                                    | NIK                                                                                                    |                                                                                                    |
|                                                                                      | Nama Lengkap (sesuai KTP)<br>Nama Lengkap (sesuai Ijazah)<br>(TANPA GELAR)                                                                                                    | FARHAN DHENI AULIA<br>FARHAN DHENI AULIA<br>Pastikan bahwa nama lengkap sesuai dengan yang tertera di ijazah yang akan digunakan untuk melamar<br>dan dak mengandung unsur gelar di dalamnya                                                                                               |
|                                                                                      | Tempat Lahir (sesuai KTP)                                                                                                    |                                                                                                    |
|                                                                                      | Tanggal Lahir (sesuai KTP)                                                                                                    |                                                                                                    |
|                                                                                      | Tempat Lahir (sesuai ijazah)<br>setingkat Kab/ Kota                                                                                                    |                                                                                                    |
|                                                                                      | Tanggal Lahir (sesuai Ijazah)                                                                                                    | Pastikan tanggal lahir pada ijazah anda benar. Anda tidak diperkenankan untuk mengubah tanggal lahir<br>kembali setelah mengakhiri pembuatan akun.                                                                                                    |
|                                                                                      | Email                                                                                                    | farhan@gmail.com                                                                                                    |
|                                                                                      | Nomor Handphone                                                                                                    | 081234567890                                                                                                    |
|                                                                                      |                                                                                                    | Kembali Proses Pendaftaran Akun                                                                                                    |

- 16. Pada tahap ini, pendaftar HARUS melakukan pengecekan ulang terhadap Swafoto; NIK; Nama Lengkap, Tempat Lahir, Tanggal Lahir (Sesuai KTP); Nama Lengkap, Tempat Lahir, Tanggal Lahir (Sesuai Ijazah); Email; dan Nomor Handphone. Jika nantinya terdapat kesalahan penulisan setelah proses pendaftaran, maka peserta TIDAK DAPAT memperbaiki kesalahan penulisan.
- 17. Klik <sup>Kembali</sup> jika terdapat kesalahan pada data yang diinput sebelumnya

untuk diperbaiki, dan klik Proses Pendaftaran Akun akun

18. Sebelum akhiri proses pendaftaran akun, pelamar akan ditanyakan kembali, apakah data yang diinput sudah sesuai atau belum, seperti pada gambar

di bawah ini 🎴

| Konfirmasi                                                               |       |     |
|--------------------------------------------------------------------------|-------|-----|
| Apakah data yang Anda isi sudah sesuai? Cek kembali jika Anda belum yaki | n     |     |
|                                                                          | Tidak | lya |

19. Jika sudah sesuai, maka akan muncul tampilan seperti pada gambar dibawah ini

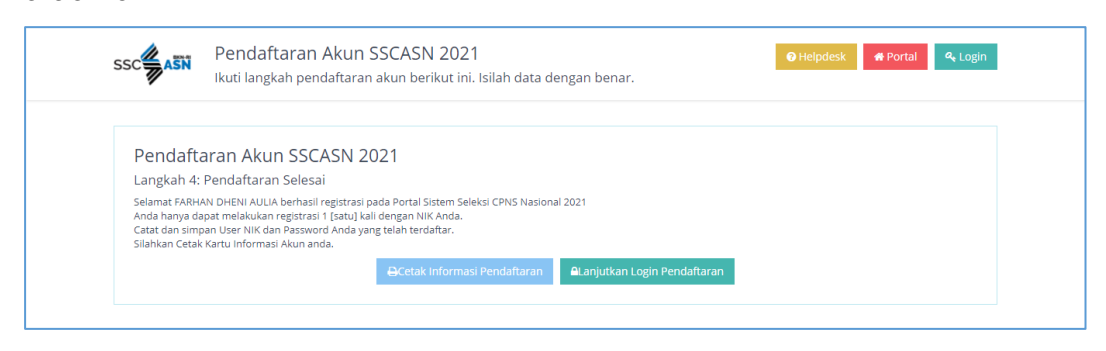

20. Untuk mencetak Kartu Informasi Akun, pilih menu

Berikut adalah tampilan Kartu Informasi Akun yang telah diunduh

| SSC                                                 | KARTU INFORMASI AKUN<br>SISTEM SELEKSI CALON ASN                                                                                                    |
|-----------------------------------------------------|----------------------------------------------------------------------------------------------------|
| No. Identitas KTP                                   |                                                                                                    |
| Nama Akun                                           | : FARHAN DHENI AULIA                                                                                                    |
| Nama sesuai Ijazah                                  | : FARHAN DHENI AULIA                                                                                                    |
| Tempat / Tanggal Lahir sesuai KTP                   |                                                                                                    |
| Tempat / Tanggal Lahir sesuai Ijazah                |                                                                                                    |
| Jenis Kelamin                                       | : Pria                                                                                                    |
| Tgl / Jam Pendaftaran                               | : 14-06-2021 / 20:20:00                                                                                                    |
| Selamat, Anda telah ber<br>Negara.                  | rhasil registrasi tahap awal pada portal Sistem Seleksi Calon Aparatur Sipil                                                                                                    |
| Silahkan lanjutkan masul<br>dan password yang telah | k ke https://sscasn.bkn.go.id pada menu "Login" dengan menggunakan NIK<br>n Anda daftarkan.                                                                                                   |
| "Demikian data pribadi ini                          | saya buat dengan sebenarnya dan bila ternyata isian yang dibuat tidak benar, saya bersedia<br>menanggung akibat hukum yang ditimbulkannya"<br>Edited version 5.0 (20210611) #PanselnasBKN2021 |

21. Setelah mencetak Kartu Informasi Akun, pelamar dapat melanjutkan tahap

selanjutnya yaitu

▲Lanjutkan Login Pendaftaran

### 3.2 Login Pemilihan Jenis Seleksi dan Pengisian Biodata

1. Setelah pelamar berhasil membuat akun, akses <u>https://sscasn.bkn.go.id</u> Login kemudian klik tombol yang tertera di sudut kanan atas, atau klik ALanjutkan Login Pendaftaran tombol setelah pelamar mencetak Kartu Informasi Akun. Login Akun SSCASN 2021 😝 Helpdesk 🛛 🖷 Portal 🔷 Buat Akun SSC Isilah NIK dan Password Anda, dan klik tombol Login Р Login Pendaftaran SSCASN A NIK e Password Lupa Password Anda? Klik di sini untuk me

Masukan NIK dan password yang telah Anda daftarkan lalu klik
 Maka akan muncul tampilan 1. Pengisian Biodata seperti berikut :

| DDATA                                                                                                    | JENIS SELEKSI                                                                                                    | FOR                                                                                   | MASI                                                                                                    | DOKUMEN                                                                                                    | RESUM                   |
|----------------------------------------------------------------------------------------------------|----------------------------------------------------------------------------------------------------|---------------------------------------------------------------------------------------|----------------------------------------------------------------------------------------------------|----------------------------------------------------------------------------------------------------|-------------------------|
| Silahkan                                                                                                    | ngisian Biodata<br>n lengkapi isian biodata dengan Benar                                                                                                    |                                                                                       |                                                                                                    | 🔏 FARH                                                                                                    | IAN DHENI AULIA 🗸       |
| PERHATIAN Pastikan Anda m<br>mengakhiri pendaftaran. Per                                                                                                    | nengakhiri pendaftaran di tahapan terakhir (Resume<br>nghitungan Usia pada saat melamar dihitung pada v                                                                                                    | e) agar berka<br>vaktu Anda i                                                         | as Anda dapat diverifikasi oleh<br>mengakhiri pendaftaran.                                                                    | instansi. Anda tidak diperkenankan meng                                                                             | gubah data setelah      |
|                                                                                                    |                                                                                                    |                                                                                       |                                                                                                    |                                                                                                    |                         |
|                                                                                                    |                                                                                                    |                                                                                       |                                                                                                    |                                                                                                    |                         |
| Nama Sesuai Ijazah<br>Tanpa Gelar                                                                                                    | FARHAN DHENI AULIA                                                                                                    |                                                                                       | Nama Inputan<br>Pembuatan Akun                                                                                                | FARHAN DHENI AULIA                                                                                                  |                         |
| Gelar Depan Ijazah                                                                                                    | *) Bila tidak memiliki selar depan isi densan -                                                                                                    |                                                                                       | Gelar Belakang<br>Ijazah                                                                                                    | *) Bila tidak memiliki selar belakans isi densa                                                                     | 10 -                    |
| Tempat Lahir Ijazah                                                                                                    |                                                                                                    |                                                                                       | Tempat Lahir KTP                                                                                                    |                                                                                                    |                         |
| Tanggal Lahir liazah                                                                                                    |                                                                                                    |                                                                                       | Tanggal Lahir KTP                                                                                                    |                                                                                                    |                         |
| Email                                                                                                    | farhan@gmail.com                                                                                                    |                                                                                       | Alamat KTP                                                                                                    |                                                                                                    |                         |
| Jenis Kelamin                                                                                                    | Pria                                                                                                    | ~                                                                                     | Sedang mengikuti<br>program beasiswa                                                                                          |                                                                                                    | ~                       |
| Jenis Disabilitas 🔹                                                                                                    | Pilih Jenis Disabilitas                                                                                                    | -                                                                                     | Link Video *                                                                                                    |                                                                                                    |                         |
|                                                                                                    | * Pilih jenis disabilitas                                                                                                    |                                                                                       |                                                                                                    |                                                                                                    |                         |
| <u>Silahkan lengkapi da</u>                                                                                                    | ta Anda                                                                                                    |                                                                                       |                                                                                                    |                                                                                                    |                         |
| Alamat Domisili \star                                                                                                    |                                                                                                    |                                                                                       | Tinggi Badan (cm) *                                                                                                    |                                                                                                    |                         |
|                                                                                                    | * termasuk kelurahan dan kecamatan, maksimu<br>karakter                                                                                                    | um 100                                                                                | Status Perkawinan *                                                                                                    |                                                                                                    | ~                       |
| Provinsi Domisili<br>Anda saat ini *                                                                                                    | Pilih Provinsi                                                                                                    | *                                                                                     | Agama *                                                                                                    |                                                                                                    | ~                       |
| Kab / Kota Domisili<br>Anda saat ini *                                                                                                    | Pilih Kabupaten/Kota                                                                                                    | -                                                                                     | No. Telepon *                                                                                                    | * hanya angka tanpa tanda baca, mak:                                                                                | simum 15 karakter       |
| Akun Madia Social                                                                                                    |                                                                                                    |                                                                                       | No. Ponsel *                                                                                                    | 081234567890                                                                                                    |                         |
| Akun Meula Sosiai                                                                                                    | * maksimum 100 karakter                                                                                                    |                                                                                       |                                                                                                    | * hanya angka tanpa tanda baca, mak                                                                                 | simum 15 karakter       |
| Petunjuk Pengisian Bior<br>1. Isilah bagian form<br>2. Anda divajiban ra<br>3. Khusse untuk Koi<br>6. Contoh: @<br>4. Pelamar yang sed<br>bersangkutan ber<br>5. Jika sudah, Isilah ( | data<br>ulir yang wajib diisi pada bagian "Silahkan Lengkapi<br>engsi gelar depan, gelar belakang dan jenis disabi<br>om Media Sosial, Anda dapat mengisinya dengan M<br>memiliki lebih diri statu akun, bisahian dengan tar<br>kang dalam prozes mengikut program basiswa dar<br>status PNS.<br>ZAPTCHA berikut di bawah ini dan klik tombol "Selar | Data Anda'<br>litas. Bila an<br>enyebutkan<br>ida koma.<br>a akan diteta<br>njutnya'' | ' (ditandui dengan tanda * )<br>da tidak memiliki gelar depan/<br>alamat URL atau nama akun n<br>pkan sebagai Calon PNS dapat | gelar belakang silahkan isi ≅.<br>tedia sosial dikuti dengan jenis media so<br>melanjutkan program beasiswanya sete | isial dalam<br>lah yang |
|                                                                                                    |                                                                                                    |                                                                                       |                                                                                                    |                                                                                                    |                         |
|                                                                                                    |                                                                                                    | Coloniu                                                                               | iteries s                                                                                                    |                                                                                                    |                         |

**HARAP MEMBACA** seluruh info dan himbauan yang tercantum di web. Sebelum melanjutkan proses login, pastikan pendaftar :

- a. Mengakhiri pendaftaran sampai tahapan terakhir (**RESUME**) agar berkas dapat diverifikasi oleh instansi
- b. Tidak diperkenankan mengubah data **setelah mengakhiri pendaftaran**
- c. Perhitungan usia pada saat melamar dihitung pada waktu **MENGAKHIRI PENDAFTARAN**
- Kolom Tempat Lahir dan Tanggal Lahir (Sesuai Ijazah), Tempat Lahir dan Tanggal Lahir (Sesuai KTP), serta Nama Pembuatan Akun telah terisi secara otomatis.

- Pada form ini pelamar masih dapat mengubah beberapa data yang diinput pada tahap sebelumnya yaitu: Nama (Sesuai Ijazah), Email, dan Jenis Kelamin
- 5. Lengkapi kolom Gelar Depan Ijazah dan Gelar Belakang Ijazah

Bagi pelamar yang tidak memiliki gelar depan dan atau gelar bekalang, isi dengan tanda ' - '

- 6. Masukkan Alamat (Sesuai KTP) dan isi apakah pelamar sedang mengikuti program beasiswa.
- 7. Pilih Jenis Disabilitas pada menu yang tersedia

| Jenis Disabilitas 🔹 | Pilih Jenis Disabilitas 💌   |
|---------------------|-----------------------------|
|                     | Non Disabilitas             |
|                     | Disabilitas Sensorik Netra  |
|                     | Disabilitas Sensorik Rungu  |
|                     | Disabilitas Sensorik Wicara |
|                     | Disabilitas Fisik           |
|                     | Disabilitas Mental          |
|                     | Disabilitas Intelektual     |

8. Apabila pelamar memilih Jenis Disabilitas **selain** Non Disabilitas, maka pelamar harus menginput Link Video yang berkaitan dengan disabilitas yang dipilih

| Jenis Disabilitas 🔹 | Disabilitas Sensorik Netra 💌     | Link Video * |  |
|---------------------|----------------------------------|--------------|--|
|                     | <i>* Pilih jenis disabilitas</i> |              |  |

- Lengkapi Alamat Domisili (termasuk kelurahan dan kecamatan), Provinsi dan Kab/Kota Domisili, Akun Media Sosial, Tinggi Badan, Status Perkawinan, , Agama, Nomor Telepon, dan Nomor Handphone.
- 10. Bila data telah dilengkapi, klik

# 3.3 Memilih Jenis Seleksi dan Mendaftar Formasi

Setelah pelamar melengkapi Pengisian Biodata, tahap selanjutnya adalah Memilih Jenis Seleksi dan Mendaftar Formasi.

1. Pada tampilan 2. Memilih Jenis Seleksi, pilih jenis seleksi yang sesuai pada

kolom yang tersedia, setelah itu klik

#### Buku Petunjuk Pendaftaran Sistem Seleksi Calon Aparatur Sipil Negara Tahun 2021 | versi 01

| PERHATIAN Past                          | tikan Anda mengakhiri pend<br>daftaran. Penghitungan Usia                                           | Jaftaran di tahapan terakhir (Resum)<br>a pada saat melamar dihitung pada i                                    | e) agar berkas Anda dapat diver<br>vaktu Anda mengakhiri pendaft  | rifikasi oleh instansi. Anda tidak diperkenankan mengul<br>taran. | bah data setelah |
|-----------------------------------------|----------------------------------------------------------------------------------------------------|----------------------------------------------------------------------------------------------------|-------------------------------------------------------------------|-------------------------------------------------------------------|------------------|
|                                         |                                                                                                    |                                                                                                    | J. J. J. J. J. J. J. J. J. J. J. J. J. J                          |                                                                   |                  |
|                                         |                                                                                                    |                                                                                                    |                                                                   |                                                                   |                  |
| Anda akan i                             | mendaftar sebagai                                                                                   | Pilih Formasi                                                                                                  | -                                                                 |                                                                   |                  |
|                                         |                                                                                                    | PPPK Guru<br>CPNS                                                                                              |                                                                   |                                                                   |                  |
|                                         |                                                                                                    | PPPK (Non Guru)                                                                                                |                                                                   |                                                                   |                  |
| Petunjuk Pe<br>1. Anda                  | emilihan Seleksi<br>hanya dapat memilih satu j<br>PPPK Guru<br>CPNS                                 | enis Seleksi.                                                                                                  |                                                                   |                                                                   |                  |
| o<br>o<br>2. Setek<br>3. Dalar<br>sudal | PPPK Non Guru<br>ah anda melakukan Resume<br>n tahap ini anda sudah mer<br>n membaca informasi meng | anda tidak akan dapat mengganti p<br>getahui semua persyaratan yang di<br>enai jenis seleksi yang ada pada tah | vilihan seleksi ini.<br>butuhkan mengenai Jenis Selek:<br>un ini. | si yang akan anda pilih, sebelum memilih kami saranka             | n anda           |

2. Setelah itu, akan muncul tampilan 3. Mendaftar Formasi seperti berikut :

| PERHANN Pasikan Anda mengahiri pendaftaran di tahapan terakhir (Resum) agar berkas Anda dapat diverifikasi oleh instansi. Anda tidak diperkenankan mengubah data se mengahiri pendaftaran. Penghitungan Usia pada saat melamar dihtung pada waktu Anda mengahiri pendaftaran.<br>Instansi Pilih Instansi Pilih Instansi Pilih Formasi Pilih Formasi Pilih Formasi Pilih Formasi Pilih Formasi Pilih Formasi Pilih Formasi Pilih Formasi Pilih Formasi Pilih Pendidikan Pilih Pendidikan Pengunan Tinggi ada Pilih Pilih Pendidikan Pilih Pendidikan Pilih Pendidikan Pilih Pendidikan Pilih Pendidikan Pengunan Tinggi Pengunan Tinggi Pang Pilih Pilih Pilih Pilih Pilih Pendidikan Pengunan Tinggi Pang Pilih Pilih Pendidikan Pengunan Tinggi Pang Pilih Pilih Pendidikan Pengunan Tinggi Pang Pilih Pilih Pilih Pilih Pilih Pilih Pilih Pilih Pilih Pilih Pilih Pilih Pilih Pilih Pilih Pilih Pilih Pilih Pilih Pilih Pilih Pilih Pilih Pilih Pilih Pilih Pilih Pilih Pilih Pilih Pilih Pilih Pilih Pilih Pilih Pilih Pilih Pilih Pilih Pilih Pilih Pilih Pilih | dilamar                                                  |                                                                                       |                                                                            |                                                           |                                                                                     |                                |
|----------------------------------------------------------------------------------------------------|----------------------------------------------------------|---------------------------------------------------------------------------------------|----------------------------------------------------------------------------|-----------------------------------------------------------|-------------------------------------------------------------------------------------|--------------------------------|
| Instansi       Pilih Instansi         Jenis Formasi       Pilih Formasi         Jenis Formasi       Pilih Formasi         Jenis Formasi       Pilih Pendidikan         Pendidikan       Pilih Pendidikan         Jabatan       Pilih Jabatan         Jabatan       Pilih Jabatan         Lokasi Formasi       Lokasi Kerja         No. Ijazah       No. Ijazah         Tahun Lulus       Tahun Lulus         Jabatan       Tahun Lulus         Verupike Penilihan Formasi dari Formasi tujuan pendaftaran.       No. Ijazah         No. Ijazah       Tahun Lulus         Julua Instansi dari Jormasi dari Formasi tujuan pendaftaran.       No. Ijazah         Verupike Penilihan Formasi dari Formasi tujuan pendaftaran.       No. Ijazah         1       Tahun Lulus       Tahun Lulus         2       Verupike Teentilihan dan Jakasi Formasi tujuan pendaftaran.       No. Ijazah         1       No. Ijazah       No. Ijazah         2       Verupike Teentilihan dan Lukasi Sormasi dari Formasi tujuan pendaftaran.       No. Ijazah         3       No. Ijazah       No. Ijazah         3       Verupike Teentilihan dan Jakasi Formasi tujuan Pendaftaran.       No. Ijazah         4       Verupiki Kentenihan dan Jakasi Formasi Idari Formasi Teina                                                                                                    | PERHATIAN Pastikan Anda m<br>mengakhiri pendaftaran. Per | nengakhiri pendaftaran di tahapan teraki<br>nghitungan Usia pada saat melamar dihit   | hir (Resume) agar berk<br>tung pada waktu Anda                             | as Anda dapat diverifikasi ole<br>mengakhiri pendaftaran. | h instansi. Anda tidak diperkenankan me                                             | ngubah data setelah            |
| Instansi       Pilih Instansi         Jenis Formasi       Pilih Formasi         Pendidikan       Pilih Pendidikan         Pendidikan       Pilih Pendidikan         Pilih Jabatan       Pilih Jabatan         Jabatan       Pilih Jabatan         Kokasi Formasi       Lokasi Kerja         No. Ijazah       Nama PT/Sekolah         Tahun Lulus       Tahun Lulus         Tahun Lulus       Tahun Lulus         Vetudia tentukan pendidikan di Pergeruan Tinggi and sekarang Lucen         Vetudia tentukan pendidikan dan berteka dengan yang di jatan'         Vetudia tentukan pendidikan dan berteka dengan yang di jatan'         Vetudia tentukan pendidikan dan bokasi Formasi tujuan pendaftaran.         Untuk beberapa jenis Jabatan, Anda mungkin perlu memberikan masukan informasi tujuan pendaftaran.         Untuk beberapa jenis Jabatan, Anda mungkin perlu memberikan masukan informasi ta tambahan terkait Jabatan tersebut.         Untuk tormasi yang membutuhkan pendidikan di Perguruan Tinggi (Dalam/Luar Negeri), Nama PT dan Prodi Lauda In Jabatan Anda mungkin perlu memberikan masukan informasi tangin pengunan Tinggi (Dalam/Luar Negeri), Nama PT dan Prodi Lauda In Jabatan Anda mungkin perlu memberikan masukan informasi tujuan pendaftaran.         Instanti data dar keristatisti Anda mungkin perlu memberikan masukan informasi tujuan pendaftaran.         Untuk tormasi yang membutuhkan pendidikan di Perguruan Tinggi Anda harus mengisi penis Perguruan Tinggi (Dal                                                                                                    |                                                          |                                                                                       |                                                                            |                                                           |                                                                                     |                                |
| Instansi       Pilih Instansi         Jenis Formasi       Pilih Formasi         Jenis Formasi       Pilih Pormasi         Pendidikan       Pilih Pendidikan         Pendidikan       Pilih Pendidikan         Jabatan       Pilih Jabatan         Jabatan       Pilih Jabatan         No. Ijazah       Inaggal Ijazah         No. Ijazah       Nama PT/Sekolah         No. Ijazah       No. Ijazah         Tahun Lulus       Tahun Lulus         Tahun Lulus       Tahun Lulus         Tahun Lulus       Tahun Lulus         Vanudian terkukan pengekan formasi kerta syarat batas umur instansi.         No. Ukata Idean Amagin pengekan formasi kerta syarat batas umur instansi.         Vitik teberapa jenis Jabatan, Anda mungkin perlu memberkan masukan informasi tambahan terkait Jabatan tersebut.         Untuk instand and pendikal formasi dari Formasi tujuan pendaftran.         I. Untuk keberapa jenis Jabatan, Anda mungkin perlu memberkan masukan informasi tambahan terkait Jabatan tersebut.         Untuk instansi dan jenis formasi dari Formasi tujuan pendaftran.         I. Untuk instant dan pendikalin di Perguruan Tinggi Anda harus mengisi jenis Perguruan Tinggi (Dalam/Luar Negeri), Nama PT dan Prodi         I. Untuk instant dan pendikalin di Perguruan Tinggi Anda harus mengisi jenis Perguruan Tinggi (Dalam/Luar Negeri), Nama PT dan Prodi         I. Jiana ma                                                                                                    |                                                          |                                                                                       |                                                                            |                                                           |                                                                                     |                                |
| Jenis Formasi       Pilih Formasi         Pendidikan       Pilih Pendidikan         Jabatan       Pilih Jabatan         Jabatan       Pilih Jabatan         Lokasi Formasi       Lokasi Kenga         Lokasi Formasi       Lokasi Kenga         No. Ijazah       ************************************                                                                                                    | Instansi                                                 | Pilih Instansi                                                                        | *                                                                          |                                                           |                                                                                     |                                |
| Pendidikan       Plih Pendidikan <ul> <li>Inaggal Jjazah</li> <li>Inaggal Jjazah</li> <li>Jabatan</li> <li>Plih Jabatan</li> <li>Inaggal Jjazah</li> <li>Nama PT/Sekolah</li> <li>Inaggal Jjazah</li> <li>Inaggal Jjazah</li></ul>                                                                                                    | Jenis Formasi                                            | Pilih Formasi                                                                         | *                                                                          |                                                           |                                                                                     |                                |
| Pendidikan       Plih Pendidikan       Tanggal ijazah       Tanggal ijazah         jabatan       Plih jabatan       Nama PT/Sekolah       "J.Sistan Resizer Komoal Nama Peguruan Tinggi and severang usdan<br>diskukan jia nama peguruan Tinggi and severang usdan<br>berubah Nama dan berbeski dengan yang di jakah!         No. Ijazah       No. Ijazah       "J.Sistan Resizer Komoal Nama Peguruan Tinggi and severang usdan<br>berubah Nama dan berbeski dengan yang di jakah!         Tahun Lulus       Tahun Lulus       Tahun Lulus         Tahun Lulus       Tahun Lulus         V.Sistan Resizer Komoal Andro Komasi Serta syarat bata num rinstansi.         N. Untuk residan dan Lokasi Formasi duri Pormasi duri Pormasi tujuan pendaftaran.         Untuk heberapa jenis jabatan, Anda mungkin perlu memberkian masukan informasi tambahan terkait jabatan tersebut.         Untuk instangi dan jenis tertentu, Anda dan jabatan, Anda mungkin pendiditan di berguruan Tinggi (Dalam/Luar Negeri), Nama PT dan Prodi<br>Untuk instangi dada penis dengihan di berkait Pormasi duri Pormasi tujuan pendaftaran.         Untuk keberapa jenis jabatan, Anda mungkin perlu memberkian masukan informasi tambahan terkait jabatan tersebut.         Untuk instangi dada penis dishijikan untuk kemilih lokasi Ter Jianga da harus mengisi jenis Perguruan Tinggi (Dalam/Luar Negeri), Nama PT dan Prodi<br>Kutoomplete sesual dada dari Kemintih kokasi Ter Jiasaal jabat dan aker ditasi.         Jian ana PT dan Prodi tatap tidak muncul di autocomplete dengan segala kombinasi inputan, harap menghubungi Helpdesk SSCASN BKN Ni Jiautan Ini.         Jian anam PT d                                                                                                    |                                                          | Pilih                                                                                 |                                                                            |                                                           |                                                                                     |                                |
| Pendidikan       Piih Pendidikan       Tanggal Ijazah       Tanggal Ijazah         Jabatan       Piih jabatan       Image Piih jabatan       Image Piih jabatan       Image Piih jabatan         Lokasi Formasi       Lokasi Kerja       Image Piih jabatan       Image Piih jabatan       Image Piih jabatan         No. Ijazah       Lokasi Kerja       Image Piih jabatan       Image Piih jabatan       Image Piih jabatan         No. Ijazah       No. Ijazah       Image Piih jabatan       Image Piih jabatan       Image Piih jabatan         No. Ijazah       No. Ijazah       Image Piih jabatan       Image Piih jabatan       Image Piih jabatan         Tahun Lulus       Image Piih Jabatan       Image Piih jabatan       Image Piih jabatan       Image Piih jabatan         Vetugik Penilihan Formasi       Image Piih Jabatan dan Lokasi Formasi dari Formasi dari Formasi dari Formasi dari Formasi dari Formasi dari Piramasi dari Pira                                                                                                    |                                                          |                                                                                       |                                                                            |                                                           |                                                                                     |                                |
| Pendidikan       Pilih Pendidikan       Ianggal ijazan       Tanggal ijazan         Jabatan       Pilih jabatan       Nama PT/Sekolah                                                                                                    | D. It.III                                                |                                                                                       |                                                                            | - 10 I                                                    |                                                                                     |                                |
| Jabatan       Nama PT/Sekolan         Lokasi Formasi       Lokasi Kerja         No. Ijazah       **         No. Ijazah       **         Tahun Lulus       Tahun Lulus         Tahun Lulus       Tahun Lulus         Takun Kermali dari Pormasi dari Pormasi tujuan pendaftaran.       **         1. Pilihah Instani dan pengeunan Tinggi and gesurang tujuan pendaftaran.       **         2. Kik tombol "Pilih" untuk melakukan pengeukan formasi serta syarat bata nuru instansi.       **         3. Kik tombol "Pilih" untuk melakukan pengeukan formasi serta syarat bata nuru instansi.       **         4. Kemudian terukan dan dan Lokasi Formasi dari Pormasi dari Pormasi dujuan pendaftaran.       *         9. Untuk metadian terukan dan Lokasi Formasi dari Pormasi dari Pormasi dari                                                                                                    | Pendidikan                                               | Pilih Pendidikan                                                                      | Ÿ                                                                          | Tanggal Ijazan                                            | Tanggal Ijazah                                                                      |                                |
| Lokasi kerja <ul> <li>Lokasi kerja</li> <li>Bilana ne zerguwan Tinggi anda sekarang sudah berudah Nama dan beredak dengan yang di jasah)</li> </ul> No. Ijazah <ul> <li>No. Ijazah</li> <li>Tahun Lulus</li> <li>Tahun Lulus</li> <li>Tahun Lulus</li> <li>Tahun huka tolak sesual ketentuan</li> </ul> Petunjuk Pemilihan Formasi <ul> <li>Niki tombol "Pilh" untuk melakukan pengekan formasi ketentuan</li> </ul> Petunjuk Pemilihan Formasi <ul> <li>Niki tombol "Pilh" untuk melakukan pengecekan formasi seta syarat batas umur instansi.</li> <li>Siki tombol "Pilh" untuk melakukan pengecekan formasi seta syarat batas umur instansi.</li> <li>Hemudian tentukan dan du Lokasi Formasi dari Formasi tujuan pendaftaran.                  <ul> <li>Untuk instana dan Lokasi Formasi dari Formasi upa pendaftaran.</li> <li>Untuk instana dan Lokasi Formasi dari Formasi tujuan pendaftaran.</li> <li>Untuk instana teretnitu, Anda diwijlakin nutuk memilih Lokasi Teru Ujua CAT Secusik keinginann.</li> <li>Kemudian untuk formasi yang membutukan pendidikan di Perguruan Tinggi, Anda harus mengisi Jenis Perguruan Tinggi (Dalam/Luar Negeri), Nama PT dan Prodi (Autocomplete secusi data dari Kerintzikiti), Nama PT secusi jizah dan akreditasi.</li></ul></li></ul>                                                                                                    | Jabatan                                                  | Pilih Jabatan                                                                         | Ÿ                                                                          | Nama PT/Sekolah                                           | *) Silakan ketikan Kembali Nama Perguruar                                           | n Tinggi anda (Hal ini         |
| No. Ijazah       No. Ijazah         Tahun Lulus       Tahun Lulus         Tahun Lulus       Tahun Lulus         Tahun Lulus       Tahun Lulus         Tahun Lulus       Tahun Lulus         Tahun Lulus       Tahun Lulus         Tahun Lulus       Tahun Lulus         Tahun Lulus       Tahun Lulus         Exercision (and period period per                                                                                                    | Lokasi Formasi                                           | Lokasi Kerja                                                                          | Ŧ                                                                          |                                                           | dilakukan jika nama perguruan Tinggi anda<br>berubah Nama dan berbeda dengan yang d | i sekarang sudah<br>di ijazah) |
| Tahun Lukus           Jariur Lukus           Jariur Lukus           Juna Lukus           Juna Lukus           Juna Lukus           Juna Lukus           Juna Lukus           Juna Lukus           Juna Lukus           Juna Lukus           Juna Lukus           Juna Lukus           Juna Lukus           Juna Lukus           Juna Lukus                                                                                                    | No. Ijazah                                               | No. Ijazah                                                                            |                                                                            |                                                           |                                                                                     |                                |
| Petunjuk Pemilihan Formasi         1. Pilihlah Instansi dan jenis Formasi dari Formasi tujuan pendaftaran.         2. Klik tombol "Pilih" untuk melakukan pengecekan formasi serta ayarat batas umur instansi.         3. Kemudian tentukan Pendidikan, Jabatan Anda Kosis Tormasi dari Formasi tujuan pendaftaran.         • Untuk Instansi dan Pendidikan, Jabatan, Anda mungkin perlu memberikan masukan informasi tambahan terkait Jabatan tersebut.         • Untuk Instansi terentu, Anda diwajibkan untuk memilib Lokasi Tere Ujan CAT sesuai keinginann.         4. Kemudian untuk formasi yang membutuhkan pendidikan di Perguruan Tinggi, Anda harus mengisi jenis Perguruan Tinggi (Dalam/Luar Neger), Nama PT dan Prodi (Autocomplete sesuai data dari Kemitskikit), Nama PT sesuai jazia dan akreditasi.         • Jika nama PT dan Prodi tetap tidak muncul di autocomplete dengan segala kombinasi inputan, harap menghubungi Helpdesk SSCASN BKN di tautan ini.         5. Terakhir, isliha data terkait pendidikan terakhir Anda sesuai dengan pendidikan yang dipilih. Kemudian usi CAPTCHA di bawah di Klik Tombol "Selanjutnya" untuk lanjut ke tahap selanjutnya.                                                                                                    | Tahun Lulus                                              | Tahun Lulus                                                                           |                                                                            |                                                           |                                                                                     |                                |
| Petunjuk Pemilihan Formasi         1. Pilihah Instansi dan Jenis Formasi dari Formasi serta syarat batas umur instansi.         2. Kik tombol "Pilir" vurtik melakukan pengerekan formasi serta syarat batas umur instansi.         3. Kemudian tentukan Pendidikan, Jabatan dan Lokasi Formasi dari Formasi tujuan pendaftaran.         • Untuk beberapa jenis Jabatan, Anda mungkin perlu memberikan masukan informasi tambahan terkait Jabatan tersebut.         • Untuk instansi tertentu, Anda divajikan untuk memilih Lokasi Formasi dari Formasi dari Formasi dari Formasi serena valukan tersebut.         • Untuk instansi tertentu, Anda divajikan untuk memilih Lokasi Forguruan Tinggi, Anda harus mengisi jenis Perguruan Tinggi (Dalam/Luar Negeri), Nama PT dan Prodi (Autocomplete secual data dari Kemitsekidit), Nama PT secual jazah dan akreditasi.         • Jika nama PT dan Prodi tetap tidak muncui di autocomplete dengan segala kombinasi inputan, harap menghubungi Helpdesk SSCASN BKN di tautan ini.         • Terakhir, Isilah data terkait pendidikan terakhir Anda sesuai dengan pendidikan yang dipilih. Kemudian si ICAPTCHA di bawah di Klik Tombol "Selanjutnya" untuk lanjut ke tahap selanjutnya.                                                                                                    |                                                          | non hos daak sesab keenaan                                                            |                                                                            |                                                           |                                                                                     |                                |
| <ul> <li>A. Kiik tombol "Pilih" untuk melakukan pengecekan formasi serta syarat batas umur instansi.</li> <li>S. Kie tombol "Pilih" untuk melakukan pengecekan formasi serta syarat batas umur instansi.</li> <li>Kemudian tentukan Pendidikan, Jabatan dan Lokasi Formasi dari Formasi tujuan pendaftaran.</li> <li>Untuk beberapa jenis jabatan, Anda mungkin penu memberikan masukan informasi tambahan terkait Jabatan tersebut.</li> <li>Untuk instansi tertentu, Anda diwajibkan untuk memilih Lokasi Test Ujian CAT sesuai keinginann.</li> <li>Kemudian untuk formasi yang memburuhan pendidikan di Pergruman Tinggi, Anda harus mengisi Jenis Pergrunan Tinggi (Dalam/Luar Negeri), Nama PT dan Prodi (Autocomplete sesuai data dari Kemristekdikti), Nama PT sesuai Jizzah dan akreditasi.</li> <li>Jian ama PT dan Prodi tetap tidak muncui di autocomplete dengan segala kombinasi inputan, harap menghubungi Helpdesk SSCASN BKN di tautan ini.</li> <li>Terakihi, Islah data terkait pendidikan terakhir Anda sesuai dengan pendidikan yang dipilih. Kemudian isi CAPTCHA di bawah di Kilk Tombol "Selanjutnya" untuk lanjut ke tahap selanjutnya.</li> </ul>                                                                                                    | Petunjuk Pemilihan For                                   | masi                                                                                  | vdaftaran                                                                  |                                                           |                                                                                     |                                |
| <ul> <li>Untuk beberapa jenis jabatan, Anda mungkin perlu memberikan masukan informasi tambahan terkali Jabatan tersebut.</li> <li>Untuk instansi teretnu, Anda da wajibkan untuk memilib Lokasi Teru Ujan CAT sesuai keinginann.</li> <li>Kemudian untuk formasi yang membutuhkan pendidikan di Perguruan Tinggi, Anda harus mengisi jenis Perguruan Tinggi (Dalam/Luar Negeri), Nama PT dan Prodi (Autocomplete sesuai data dari kerinistekiditi), Nama PT sesuai jazah dan akreditasi.</li> <li>Jika nama PT dan Prodi tetap tidak muncul di autocomplete dengan segala kombinasi inputan, harap menghubungi Helpdesk SSCASN BKN di tautan ini.</li> <li>Terakini, isliah data terkait pendidikan terakhir Anda sesuai dengan pendidikan yang dipilih. Kemudian isi CAPTCHA di bawah di Klik Tombol "Selanjutnya" untuk lanjut ke tahap selanjutnya.</li> </ul>                                                                                                    | 2. Klik tombol "Pilih"<br>3. Kemudian tentuk             | ' untuk melakukan pengecekan formasi s<br>an Pendidikan, Jabatan dan Lokasi Forma     | serta syarat batas umu<br>asi dari Formasi tujuan                          | r instansi.<br>pendaftaran.                               |                                                                                     |                                |
| <ul> <li>A tertitodari fortick formas yang inemotoking periodical of regionan ingg, Prata hards menggi periodical menger periodical megerity, varia er oan indor<br/>(Autocompiete secual data dari Kemistekidit), Nama Pi seuali jazah dari Aarkeidasi.</li> <li>Ika nama PT dan Prodi tetap tidak muncul di autocomplete dengan segala kombinasi inputan, harap menghubungi helpidesk SSCASN BKN di tautan ini.</li> <li>Terakhri, islah data terkiat pendidikan terakhir Anda sesual dengan pendidikan yang dipilih. Kemudian isi CAPTCHA di bawah di Klik Tombol "Selanjutnya" untuk lanjut<br/>ke tahap selanjutnya.</li> </ul>                                                                                                    | <ul> <li>Untuk bebe</li> <li>Untuk Insta</li> </ul>      | arapa jenis Jabatan, Anda mungkin perlu<br>ansi tertentu, Anda diwajibkan untuk mer   | memberikan masukar<br>milih Lokasi Test Ujian<br>di Desgurupa Tinggi A     | i informasi tambahan terkait J<br>CAT sesuai keinginann.  | iabatan tersebut.                                                                   | T dao Drodi                    |
| <ol> <li>Terakhir, Isilah data terkait pendidikan terakhir Anda sesuai dengan pendidikan yang dipilih. Kemudian isi CAPTCHA di bawah di Klik Tombol "Selanjutnya" untuk lanju:<br/>ke tahap selanjutnya.</li> </ol>                                                                                                    | (Autocomplete se<br>) Jika nama f                        | suai data dari Kemristekdikti), Nama PT s<br>PT dan Prodi tetap tidak muncul di autoc | on Perguruan Tinggi, A<br>sesuai ijazah dan akrec<br>omplete dengan segali | litasi.<br>I kombinasi inputan, harap m                   | enghubungi Helpdesk SSCASN BKN di tau                                               | itan ini.                      |
|                                                                                                    | 5. Terakhir, isilah da<br>ke tahap selanjuti             | ta terkait pendidikan terakhir Anda sesu.<br>nya.                                     | ai dengan pendidikan                                                       | yang dipilih. Kemudian isi CAP                            | TCHA di bawah di Klik Tombol "Selanjutn                                             | ya" untuk lanjut               |
|                                                                                                    |                                                          |                                                                                       |                                                                            |                                                           |                                                                                     |                                |
|                                                                                                    |                                                          |                                                                                       |                                                                            |                                                           |                                                                                     |                                |

3. Pertama, pilih instansi pada kolom berikut :

| Instansi      | Pilih Instansi 🔹 |
|---------------|------------------|
| Jenis Formasi | Pilih Formasi    |
|               | Pilih            |

- Jika instansi yang dilamar belum tampil dalam daftar tersebut, silahkan periksa kembali pengumuman instansi mengenai waktu pembukaan pendaftaran instansi yang akan dilamar.
- Pilih Jenis Formasi sesuai dengan formasi yang dibuka oleh instansi tersebut.
   Pilihan Jenis Formasi dapat dilihat di pengumuman instansi.

6. Klik <sup>Pilih</sup> dan form isian akan tampil seperti di bawah ini. Pelamar dapat

mengubah instansi dan formasi yang dipilih dengan klik

| PERHATIAN Pastikan Anda<br>mengakhiri pendaftaran. Pe                                                                                                    | mengakhiri pendaftaran di tahapan terakhir (Resume) agar ber<br>nghitungan Usia pada saat melamar dihitung pada waktu And                                                                                                    | kas Anda dapat diverifikasi oleh<br>a mengakhiri pendaftaran.                                                                                                    | i instansi. Anda tidak diperkenankan mengubah data sete                                                                                                    |
|----------------------------------------------------------------------------------------------------|----------------------------------------------------------------------------------------------------|----------------------------------------------------------------------------------------------------|----------------------------------------------------------------------------------------------------|
| Instansi                                                                                                    | Kementerian Lingkungan Hidup dan 🖕                                                                                                    | Batas akhir pendafta<br>Harap akhiri pendaft                                                                                                    | ran instansi ini adalah : 03-07-2021 15:23:00<br>aran sebelum waktu yang tertera.                                                                                                  |
| Jenis Formasi                                                                                                    | UMUM 👻                                                                                                    |                                                                                                    |                                                                                                    |
| Pendidikan                                                                                                    | S-1 SISTEM INFORMASI                                                                                                    | Jenis PT                                                                                                    | Dalam Negeri                                                                                                    |
|                                                                                                    |                                                                                                    | Tanggal Jiazah                                                                                                    | 01.07.2019                                                                                                    |
| jauatan                                                                                                    | AHLI PERTAMA - PRANATA KOMPUTER 👻                                                                                                    | Nama DT                                                                                                    |                                                                                                    |
| Lokasi Formasi                                                                                                    | DIREKTORAT JENDERAL PLANOLOGI KEHUTANAN<br>DAN TATA LINGKUNGAN , DIREKTORAT RENCANA,                                                                                                    | Nama PI                                                                                                    | Universitas Indonesia / UI<br>*)Silakan mengetikan nama Perguruan Tinggi anda dan pilih sa                                                                                         |
|                                                                                                    | PENGGUNAAN DAN PEMBENTUKAN WILAYAH<br>PENGELOLAAN HUTAN , SUB DIREKTORAT                                                                                                    | Nama PT                                                                                                    | satu dari pilihan yang muncul (Autocomplete)                                                                                                    |
|                                                                                                    | PENGENDALIAN PENGGUNAAN KAWASAN HUTAN ,<br>SEKSI PENGENDALIAN PENGGUNAAN KAWASAN<br>HUTAN WILAYAH I                                                                                                    | (Sesuai Ijazah)                                                                                                    | <ul> <li>*) Silakan ketikkan Kembali Nama Perguruan Tinggi anda (Hal il<br/>dilakukan jika nama perguruan Tinggi anda sekarang sudah</li> </ul>                                    |
|                                                                                                    | keterangan : Basic Networking                                                                                                    | Nama Dradi                                                                                                    | berubah Nama dan berbeda dengan yang di ijazah)<br>_                                                                                                    |
| Lokasi Test                                                                                                    | BKN Pusat 👻                                                                                                    | Nama Prou                                                                                                    | S1 Sistem Informasi                                                                                                    |
| IPK                                                                                                    | 3.21                                                                                                    | Akreditasi Lembaga                                                                                                    | A (5239/5K/BAN-PT/Akred/PT/XII/2017)                                                                                                    |
|                                                                                                    | *) nilai antara 0.0 - 4.0                                                                                                    | Akreditasi Program                                                                                                    | А                                                                                                    |
| Skor Tes Bahasa<br>Inggris                                                                                                    | *) Nilai antara 0 - 677                                                                                                    | Stadi                                                                                                    |                                                                                                    |
| No. Ijazah                                                                                                    | NO123456                                                                                                    | Harap pastikan na<br>(Prodi) yang dientr                                                                                                    | ma Perguruan Tinggi (PT) dan Program Studi<br>ikan merupakan kombinasi nama panjang/nama                                                                                           |
| Tahun Lulus                                                                                                    | 2019                                                                                                    | singkatan/penamb                                                                                                    | ahan nama daerah                                                                                                    |
|                                                                                                    |                                                                                                    |                                                                                                    |                                                                                                    |
| Petunjuk Pemilihan Fo<br>1. Pilihlah Instansi<br>2. Klik tombol "Pilit<br>3. Kemudian tentu<br>• Untuk hel<br>• Untuk hel<br>• Untuk kns<br>4. Kemudian untuk<br>(Autocompiete s<br>• Jika nama<br>5. Terakhir, Isilah d<br>ke tahap selanju | vrmasi<br>dan Jenis Formasi dari Formasi tujuan pendaftaran.<br>"V untuk melakukan pengecekan formasi serta syarat batas um<br>kan Pendidikan, Jabatan dan Lokasi Formasi dari Formasi tujua<br>penga Jenis Jabatan. Anda mungih perlu memberjakan masuka<br>tarsi sterantu, Anda diwajibkan untuk memilih Lokasi Test Ujua<br>formasi yang membutuhkan pendidikan di Perguruan Tinggi,<br>esual data dari Kemirstekidiki). Nama PT sesua Ijuzah dan akra<br>PT dan Prodi tetap tidak muncul di autocomplete dengan sega<br>ta terknit pendidikan terakhir Anda sesual dengan pendidikan<br>trya. | ur Instansi.<br>n pendaftaran.<br>nı informasi tambahan terkait ji<br>n CAT sesual keinginann.<br>Anda harus mengisi Jenis Pergu<br>ditası.<br>Ja kombinasi inputan, harap me<br>yang dipilih. Kemudian isi CAP | ibatan tersebut.<br>ruan Tinggi (Dalam/Luar Negeri), Nama PT dan Prodi<br>Inghubungi Helpdesk SSCASN BKN di tautan ini.<br>CKAA di bawah di Klik Tombol "Selanjutnya" untuk lanjut |
| САРТСНА                                                                                                    | <sup>5</sup> g d 8                                                                                                    |                                                                                                    |                                                                                                    |

- 7. Pilih pendidikan sesuai dengan ijazah.
- 8. Pilih jabatan yang akan dilamar. Jabatan akan tampil sesuai dengan pendidikan yang dipilih.
- 9. Pilih Lokasi Formasi.
- 10. Pilih Lokasi Tes; kewenangan ini diberikan instansi jika peserta diperbolehkan memilih lokasi test. Jika pilihan ini tidak tersedia maka lokasi test akan ditentukan oleh instansi.

11. Isi IPK sesuai dengan yang tercantum di transkrip nilai, contoh 3.21.

Nilai IPK menggunakan tanda titik (.) dan dua digit di belakang koma Untuk formasi lulusan SMA/Sederajat, isi dengan nilai ijazah.

12. **Untuk beberapa instansi yang memiliki persyaratan Skor Tes Bahasa Inggris**, silahkan memilih jenis tes berdasarkan persyaratan instansi.

| Skor Tes Bahasa | ~         |
|-----------------|-----------|
| Inggris         |           |
|                 | TOEFL PBT |
|                 | TOEFL IBT |
|                 | IELTS     |
|                 | TOEIC     |

Setelah jenis ter sipilih, isi kolom sebelahnya dengan skor pelamar sesuai dengan ketentuan.

| Skor Tes Bahasa<br>Inggris | TOEFL PBT               | ~ |  |  |
|----------------------------|-------------------------|---|--|--|
| Inggris                    | *) Nilai antara 0 - 677 |   |  |  |

- 13. Isi Nomor Ijazah.
- 14. Isi Tahun Lulus sesuai dengan yang tertera di Ijazah.
- 15. Isi Jenis Perguruan Tinggi (Dalam Negeri atau Luar Negeri).
- 16. Isi Tanggal Ijazah sesuai dengan yang tertera di Ijazah.
- 17. Untuk formasi Ketik nama Perguruan Tinggi. Kolom ini merupakan autocomplete, untuk mengisi Nama Perguruan Tinggi, masukkan beberapa huruf atau kombinasi nama panjang/nama singkatan/penambahan nama daerah, kemudian pilih nama yang sesuai.
- Ketik nama Perguruan Tinggi atau sekolah sesuai dengan yang tercantum di Ijazah.

Untuk formasi lulusan SMA/Sederajat, isi Nama Sekolah sesuai dengan yang tertulis di ijazah.

19. Isi Nama Perguruan Tinggi (PT) dan Nama Program Studi (Prodi)

Pada saat, jika PT atau Prodi yang dipilih sudah terdapat data akreditasinya di BAN-PT, maka Akreditasi Lembaga dan Akreditasi Program Studi akan muncul secara otomatis.

| Nama Prodi                  | 62401 - Akuntansi                 | <b>T</b> |
|-----------------------------|-----------------------------------|----------|
| Akreditasi Lembaga          | A (024/SK/BAN-PT/Akred/PT/I/2014) |          |
| Akreditasi Program<br>Studi | A (013)                           |          |

Jika Lembaga/Prodi tidak terdapat data akreditasinya di BAN-PT, maka pelamar dapat mengisi secara mandiri akreditasi Lembaga/Prodinya (A,B,C, atau Lainnya). Akreditasi yang dimaksud adalah Akreditasi Lembaga/Prodi **pada saat pelamar lulus**.

| Nar                         | na Prodi                                                              | S1 Sastra Arab 💌                     |
|-----------------------------|-----------------------------------------------------------------------|--------------------------------------|
| Akr                         | editasi Lembaga                                                       | A (5239/SK/BAN-PT/Akred/PT/XII/2017) |
| Akreditasi Program<br>Studi |                                                                       | ~                                    |
|                             | Harap pastikan nama<br>(Prodi) yang dientrikar<br>singkatan/penambaha | A<br>B<br>C<br>Lainnya               |

20. lsi kode CAPTCHA.

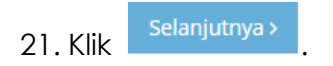

### 3.4 Unggah Dokumen

Setelah pelamar Memilih Jenis Seleksi dan Mendaftar Formasi, tahap selanjutnya adalah Unggah Dokumen. **Jenis dokumen yang diunggah akan berbeda-beda** sesuai dengan persyaratan instansi yang dilamar.

| IODATA                                                                                   | JENIS SELEKSI                                                                                                    | FORMASI                                                                                                    | DOKUMEN                                                           | RESUM                      |
|------------------------------------------------------------------------------------------|----------------------------------------------------------------------------------------------------|----------------------------------------------------------------------------------------------------|-------------------------------------------------------------------|----------------------------|
|                                                                                          | <b>4. Unggah Dokumen</b><br>Silahkan unggah dokumen persyaratan s                                                                                                    | esuai dengan ketentuan                                                                                                    |                                                                   | 🎉 FARHAN DHENI AULIA 🕶     |
| PERHATIAN Pa<br>mengakhiri pen                                                           | stikan Anda mengakhiri pendaftaran di tahapan terakhir (<br>idaftaran. Penghitungan Usia pada saat melamar dihitung                                                                                                    | Resume) agar berkas Anda dapat diverifikasi oleh<br>pada waktu Anda mengakhiri pendaftaran.                                                                                                    | instansi. Anda tidak diperkenar                                   | nkan mengubah data setelah |
| Batas akhir pend                                                                         | daftaran instansi Kementerian Lingkungan Hidup dan Keh                                                                                                    | utanan adalah : 03-07-2021 15:23:00. Harap akhir                                                                                                    | i pendaftaran sebelum waktu y                                     | ang tertera.               |
| Jenis Dokume                                                                             | en                                                                                                    | Status                                                                                                    | Aksi                                                              |                            |
| ljazah Anda (Ul                                                                          | kuran Maksimal 1000 KB, pdf)* <mark>(wajib)</mark>                                                                                                    | Belum diu                                                                                                    | nggah Lihat                                                       | Unggah                     |
| Foto formil der                                                                          | ngan latar belakang merah (Ukuran Maksimal 300 KB, jpg)                                                                                                    | *(wajib) Belum diu                                                                                                    | nggah Lihat                                                       | Unggah                     |
| TOEFL ITP mini                                                                           | imal 540 (Ukuran Maksimal 1000 KB, pdf) <b>*(wajib)</b>                                                                                                    | Belum diu                                                                                                    | nggah Lihat                                                       | Unggah                     |
| Sertifikat Micro                                                                         | osoft Office (Ukuran Maksimal 3000 KB, pdf)                                                                                                    | Belum diu                                                                                                    | nggah Lihat                                                       | Unggah                     |
| Surat Lamaran                                                                            | dengan Materai dan ditanda tangani (Ukuran Maksimal S                                                                                                    | 00 KB, pdf)*(wajib) Belum diu                                                                                                    | nggah Lihat                                                       | Unggah                     |
| Ketentuan ur<br>• Formal<br>• Ukurar<br>• Jika vik<br>• Segala<br>• Jika suo<br>• Anda d | nggah dokumen<br>berkas yang ditarima: PDF atau JPEG sesual ketentuan p<br>minimal setala berkas adalah 100KB, dengan ukuran r<br>uran berkas melebihi ketetuan, silahkan dikecilkan ke ress<br>bentuk salah unggah / unggah herdukar / berkas unggah<br>di a selesai mengungah, harap mengecek hadi unggah<br>apat mengunggah ulang berkas (misalnya: jika hasilnya ti | ar jenis dokumen.<br>naksimal tergantung jenis berkas.<br>Jusi lebih kecil dengan catatan tulisan pada beri<br>dak terbaca merupakan tanggung jawab dari per<br>dak penjan menekan tombol "Libata".<br>dak jelas, terpotongi sesual keperluan sebelum m | as harus terbaca dengan baik<br>daftar.<br>engakhiri pendaftaran. |                            |
|                                                                                          |                                                                                                    | <sebelumnya selanjutnya=""></sebelumnya>                                                                                                    |                                                                   |                            |

- Pada tampilan 3. Unggah Dokumen, Pelamar WAJIB membaca dan memperhatikan ketentuan dokumen yang tercantum, baik ketentuan dari instansi maupun ketentuan formatnya.
- 2. Perhatikan tipe dokumen dan ukuran yang dapat diunggah ke sistem.
- 3. Klik <sup>Unggah</sup> lalu cari dokumen tersebut di komputer Anda.
- 4. Status dokumen akan berubah menjadi **"Sudah Diunggah"** jika proses unggah dokumen berhasil.

| Status         |  |
|----------------|--|
| Sudah diunggah |  |

5. Pelamar dapat melihat dokumen yang telah diunggah dengan klik

- 6. Jika pelamar salah unggah dokumen, klik <sup>Unggah</sup> kembali kemudian cari dokumen yang benar. Sistem akan menyimpan dokumen yang terakhir diunggah.
- 7. Jika pelamar mengunggah file yang tidak sesuai Ketentuan Unggah Dokumen, maka akan muncul tampilan seperti pada gambar di bawah.

| Galat                                                                       |         |
|-----------------------------------------------------------------------------|---------|
| Berkas harus memiliki format, ukuran minimal dan maksimal sesuai ketentuan. |         |
|                                                                             | Baiklah |

- 8. Setelah pelamar mengunggah semua dokumen yang dipersyaratkan tersebut, klik Periksa kembali apakah dokumen yang diunggah sudah sesuai dengan ketentuan instansi dan format. **Dokumen yang telah diunggah tidak dapat diubah kembali setelah mengakhiri pendaftaran**
- 9. Setelah pelamar yakin bahwa semua dokumen yang diunggah sudah sesuai, klik Selanjutnya>.

# 3.5 Resume Pendaftaran SSCASN

Setelah pelamar melengkapi Unggah Dokumen, maka akan tampil halaman resume seperti gambar di bawah. Pelamar wajib membaca dan mengecek kembali data-data yang telah diisi.

|                                                                                                    |                                                                                                    |                                                | RESUME PE                                                                                                    | NDAFT.                                                                     | ARAN                                                                                                    |                     |                                                                                                    |                                     |
|----------------------------------------------------------------------------------------------------|----------------------------------------------------------------------------------------------------|------------------------------------------------|----------------------------------------------------------------------------------------------------|----------------------------------------------------------------------------|----------------------------------------------------------------------------------------------------|---------------------|----------------------------------------------------------------------------------------------------|-------------------------------------|
|                                                                                                    | Batas akhir pendaftaran insta                                                                                                    | insi ini                                       | adalah : 03-07-2021 15:2                                                                                                    | 3:00. Harap                                                                | akhiri pendaftaran sebelum                                                                                                    | wak                 | tu yang tertera.                                                                                              |                                     |
|                                                                                                    | Nama . Komool                                                                                                    | torian                                         | Lingkungan Hidun dan K                                                                                                    | abutanan                                                                   |                                                                                                    |                     |                                                                                                    | 0                                   |
|                                                                                                    | Jabatan (Jenis                                                                                                    | FRTAN                                          | 14 - PRANATA KOMPLITER                                                                                                    |                                                                            |                                                                                                    |                     |                                                                                                    | 0                                   |
| 3.6                                                                                                    | Formasi) DIREKT                                                                                                    | ORAT                                           | JENDERAL PLANOLOGI K                                                                                                    | EHUTANAN                                                                   | DAN TATA LINGKUNGAN , DI                                                                                                    | REK                 | ORAT RENCANA, PENGGUNAAN                                                                                      |                                     |
|                                                                                                    | Formasi : DAN PE<br>HUTAN                                                                                                    | EMBEN<br>I , SEKS                              | NTUKAN WILAYAH PENGE<br>SI PENGENDALIAN PENG                                                                                             | LOLAAN HU<br>GUNAAN KA                                                     | JTAN , SUB DIREKTORAT PENG<br>WASAN HUTAN WILAYAH I                                                                                                    | SEN                 | DALIAN PENGGUNAAN KAWASAN                                                                                     |                                     |
| $\langle \langle \eta \rangle \rangle$                                                                                                    | Lokasi Test : BKN Pu                                                                                                    | usat                                           |                                                                                                    |                                                                            |                                                                                                    |                     |                                                                                                    |                                     |
|                                                                                                    | Gelar Depan Ijazah                                                                                                    | ÷                                              |                                                                                                    |                                                                            | NIK                                                                                                    | ÷                   |                                                                                                    |                                     |
|                                                                                                    | Nama Sesuai Ijazah                                                                                                    | :                                              | FARHAN DHENI AULIA                                                                                                    |                                                                            | Nama Inputan<br>Pembuatan Akun                                                                                                    | ÷                   | FARHAN DHENI AULIA                                                                                            |                                     |
|                                                                                                    | Gelar Belakang Ijazah                                                                                                    | :                                              | S.Kom.                                                                                                    |                                                                            | Tempat Lahir Sesuai<br>KTP                                                                                                    | ÷                   |                                                                                                    |                                     |
|                                                                                                    | Tempat Lahir Sesuai Ijazah                                                                                                    | :                                              |                                                                                                    |                                                                            | Tanggal Lahir Sesuai<br>KTP                                                                                                    | ÷                   |                                                                                                    |                                     |
|                                                                                                    | Tanggal Lahir Sesuai Ijazah                                                                                                    | :                                              |                                                                                                    |                                                                            | Jenis Kelamin                                                                                                    | ÷                   | Pria                                                                                                    |                                     |
|                                                                                                    | Nama PT/Sekolah                                                                                                    | 1                                              | Universitas Indonesia                                                                                                    |                                                                            | Agama                                                                                                    | ÷                   | Islam                                                                                                    |                                     |
|                                                                                                    | Pendidikan                                                                                                    | 1                                              | S-1 SISTEM INFORMASI                                                                                                    |                                                                            | Status Perkawinan                                                                                                    | ÷                   | Belum Kawin                                                                                                   |                                     |
|                                                                                                    | Tahun Lulus                                                                                                    | 1                                              | 2019                                                                                                    |                                                                            | Tinggi Badan                                                                                                    | ÷                   | 169<br>II. Mawion Sutava No. 12, Kal                                                                          |                                     |
|                                                                                                    | No. Ijazah                                                                                                    | -                                              | NO123456                                                                                                    | U                                                                          | Alamat Domisili                                                                                                    | ÷                   | Cililitan, Kec. Kramat Jati                                                                                   |                                     |
|                                                                                                    | Tanggal Ijazah                                                                                                    |                                                | 01-07-2019                                                                                                    |                                                                            | Kab/Kota                                                                                                    | ÷                   | JAKARTA TIMUR (KOTA)                                                                                          |                                     |
|                                                                                                    | I ANUN LUIUS                                                                                                    | ÷                                              | 3 21                                                                                                    |                                                                            | Provinsi                                                                                                    | 1                   | JAKARTA                                                                                                    |                                     |
|                                                                                                    | IF KANIAI                                                                                                    |                                                | 5.21                                                                                                    |                                                                            | No. HP                                                                                                    | ÷                   | 081234567890                                                                                                  |                                     |
|                                                                                                    |                                                                                                    |                                                |                                                                                                    |                                                                            | Fmail                                                                                                    | Ĵ                   | farban@gmail.com                                                                                              | 0                                   |
|                                                                                                    |                                                                                                    |                                                |                                                                                                    |                                                                            | lenis Disabilitas                                                                                                    | ļ                   | Non Disabilitas                                                                                               | 0                                   |
|                                                                                                    | Persyaratan Instansi                                                                                                    |                                                |                                                                                                    |                                                                            | ,                                                                                                    |                     |                                                                                                    |                                     |
|                                                                                                    | Foto formil dengan latar belak                                                                                                    | kang n                                         | nerah                                                                                                    |                                                                            |                                                                                                    |                     | Lihat                                                                                                    |                                     |
|                                                                                                    | Ijazah Anda                                                                                                    |                                                |                                                                                                    |                                                                            |                                                                                                    |                     | Lihat                                                                                                    |                                     |
|                                                                                                    | Sertifikat Microsoft Office                                                                                                    |                                                |                                                                                                    |                                                                            |                                                                                                    |                     | Lihat                                                                                                    |                                     |
|                                                                                                    | Surat Lamaran dengan Matera                                                                                                    | ai dan                                         | ditanda tangani                                                                                                    |                                                                            |                                                                                                    |                     | Lihat                                                                                                    |                                     |
|                                                                                                    | TOEFL ITP minimal 540                                                                                                    |                                                |                                                                                                    |                                                                            |                                                                                                    |                     | Lihat                                                                                                    |                                     |
|                                                                                                    | Pastikan dokumen yang diun<br>Isi suatu dokumen, kilk pada<br>Ditambahkan kata- kata, peri<br>dengan menu ini, maka hara                                                                            | nggah<br>I tomb<br>iksa K<br>ap dila           | sudah benar, dengan tul<br>iol "Lihat" pada masing-n<br>embali ke Persyaratan ya<br>porkan kepada Instansi a                             | isan dan ga<br>aasing doku<br>Ing disyarat<br>Inda melam                   | mbar yang tampak jelas dan l<br>men.<br>kan instansi dalam pengumui<br>ar. Penggantian Dokumen pe                                                           | oisa<br>man<br>rsya | diverifikasi oleh verifikator. Untuk<br>nya. Jika ada ketidakcocokan pers<br>ratan setelah Resume tidak dapat | mengecek<br>syaratan<br>: dilakukan |
| Petunjuk mengenai Re<br>1. Silakan klik pada<br>2. Jika ada yang bel<br>bagian atas Jayar<br>3. Pastikan kembali<br>4. Jika sudah, silaka<br>5. Jika sampai pada<br>verifikasi berkas | sume<br>centang (_) pada setiap data di<br>um sesual, Anda diperkenankan u<br>sesual, dokumen yang diunggah<br>n memberi tanda centang pada p<br>a sata bata sahihi pendaftaran p<br>oleh instansi. | atas, p<br>untuk<br>n suda<br>pernya<br>pendaf | astikan seluruh data yan;<br>melakukan perubahan di<br>h sesual, tidak ada yang i<br>taan di bawah ini, kemuc<br>tar tidak mengakhiri pe | g Anda entr<br>engan cara l<br>tertukar dar<br>lian mengkl<br>ndaftaran, i | i sudah benar.<br>Kiik pada tombol <u>Sebelumnya</u><br>n dapat terbaca dengan jelas.<br>Ik tombol <u>Akhiri dan Proses P</u><br>maka pendaftar dianggap gu | ata<br>end          | u klik pada salah satu nama tahap<br>a <u>ftaran.</u><br>dan tidak akan masuk ke tahap                        | an di                               |

Jika pelamar masih belum yakin dengan data yang telah dilengkapi atau dengan instansi/formasi/jabatan yang dipilih, pelamar dapat kembali ke form sebelumnya dengan melakukan klik <sup><Sebelumnya</sup>, kemudian perbaiki data tersebut.

Pada tahap ini. Peserta **HARUS** memeriksa kembali seluruh data yang sudah diinput pada sistem, pastikan tidak ada data yang salah input, dan juga memeriksa kembali dokumen yang sudah diunggah sebelumnya dengan memilih tombol

Setelah sudah yakin tidak ada kesalahan lagi, maka pelamar dapat menandai (check list) **seluruh** kotak yang ada pada tampilan yang tersedia, mulai dari Nama Instasi sampai pada Persyaratan Instansi.terakhir. Jika sudah menandai semua kotak, pastikan tampilan sudah seperti pada gambar di bawah.

| RHATIAN Pastikan Anda m<br>engakhiri pendaftaran. Pen                                                                                           | ngakhiri pendaftaran di tahapan<br>Ighitungan Usia pada saat melama                                                                                                    | terakhir (Resume) agar berkas<br>r dihitung pada waktu Anda mi                                                                                                    | Anda dapa<br>engakhiri p                                                | t diverifikasi oleh instansi. Ani<br>endaftaran.                                                         | da tidak diperkenankan mengubah dat                                                                                        | a setelah                      |
|----------------------------------------------------------------------------------------------------|----------------------------------------------------------------------------------------------------|----------------------------------------------------------------------------------------------------|-------------------------------------------------------------------------|----------------------------------------------------------------------------------------------------|----------------------------------------------------------------------------------------------------|--------------------------------|
|                                                                                                    |                                                                                                    |                                                                                                    |                                                                         |                                                                                                    |                                                                                                    |                                |
|                                                                                                    |                                                                                                    | RESUME PE                                                                                                    | NDAFT                                                                   | ARAN                                                                                                    |                                                                                                    |                                |
|                                                                                                    | Batas akhir pendaftaran insta                                                                                                    | insi ini adalah : 03-07-2021 15:2                                                                                                    | 3:00. Hara                                                              | p akhiri pendaftaran sebelum                                                                             | waktu yang tertera.                                                                                                    |                                |
|                                                                                                    | Nama : Kemen<br>Instansi                                                                                                    | terian Lingkungan Hidup dan K                                                                                                    | ehutanan                                                                |                                                                                                    |                                                                                                    |                                |
|                                                                                                    | Jabatan (Jenis : AHLI P<br>Formasi)                                                                                                    | ERTAMA - PRANATA KOMPUTER                                                                                                    | (UMUM)                                                                  |                                                                                                    |                                                                                                    | <b>~</b>                       |
| ê                                                                                                    | Lokasi DIREKT<br>Formasi HUTAN                                                                                                    | ORAT JENDERAL PLANOLOGI K<br>EMBENTUKAN WILAYAH PENGE<br>I SEKSI PENGENDALIAN PENG                                                                                               | EHUTANAN<br>LOLAAN H<br>SUNAAN K                                        | I DAN TATA LINGKUNGAN , DI<br>UTAN , SUB DIREKTORAT PEN<br>AWASAN HI ITAN WILAYAH I                      | IREKTORAT RENCANA, PENGGUNAAN<br>GENDALIAN PENGGUNAAN KAWASAN                                                              | <ul> <li>✓</li> </ul>          |
|                                                                                                    | Lokasi Test : BKN Pu                                                                                                    | isat                                                                                                    |                                                                         |                                                                                                    |                                                                                                    |                                |
| Y Y-1                                                                                                    | Gelar Depan liazah                                                                                                    | : -                                                                                                    |                                                                         | NIK                                                                                                    | :                                                                                                    |                                |
|                                                                                                    | Nama Sesuai Ijazah                                                                                                    | : FARHAN DHENI AULIA                                                                                                    |                                                                         | Nama Inputan<br>Rembuatan Akup                                                                           | : FARHAN DHENI AULIA                                                                                                    |                                |
|                                                                                                    | Gelar Belakang Ijazah                                                                                                    | : S.Kom.                                                                                                    |                                                                         | Tempat Lahir Sesuai<br>KTP                                                                               | :                                                                                                    |                                |
|                                                                                                    | Tempat Lahir Sesuai Ijazah                                                                                                    | :                                                                                                    |                                                                         | Tanggal Lahir Sesuai<br>KTP                                                                              | :                                                                                                    |                                |
|                                                                                                    | Tanggal Lahir Sesuai Ijazah                                                                                                    | :                                                                                                    |                                                                         | Jenis Kelamin                                                                                            | : Pria                                                                                                    |                                |
|                                                                                                    | Nama PT/Sekolah                                                                                                    | : Universitas Indonesia                                                                                                    | 2                                                                       | Agama                                                                                                    | : Islam                                                                                                    | ✓                              |
|                                                                                                    | Pendidikan                                                                                                    | : S-1 SISTEM INFORMASI                                                                                                    |                                                                         | Status Perkawinan                                                                                        | : Belum Kawin                                                                                                    | <b>Z</b>                       |
|                                                                                                    | Tahun Lulus                                                                                                    | : 2019<br>: NO122456                                                                                                    |                                                                         | Tinggi Badan                                                                                             | : 169<br>Jl. Mayjen Sutoyo No. 12, Kel.                                                                                    |                                |
|                                                                                                    | Tanggal Jiazah                                                                                                    | : 01-07-2019                                                                                                    |                                                                         | Alamat Domisili                                                                                          | Cililitan, Kec. Kramat Jati                                                                                                |                                |
|                                                                                                    | Tahun Lulus                                                                                                    | : 2019                                                                                                    |                                                                         | Provinsi                                                                                                 | : JAKARTA HINOR (ROTA)                                                                                                    |                                |
|                                                                                                    | IPK/Nilai                                                                                                    | : 3.21                                                                                                    |                                                                         | No. HP                                                                                                   | : 081234567890                                                                                                    | ~                              |
|                                                                                                    |                                                                                                    |                                                                                                    |                                                                         | No. Telp                                                                                                 | : 0218093008                                                                                                    | <b>Z</b>                       |
|                                                                                                    |                                                                                                    |                                                                                                    |                                                                         | Email                                                                                                    | : farhan@gmail.com                                                                                                    |                                |
|                                                                                                    |                                                                                                    |                                                                                                    |                                                                         | Jenis Disabilitas                                                                                        | : Non Disabilitas                                                                                                    | ✓                              |
|                                                                                                    | Persyaratan Instansi<br>Foto formil dengan latar bela                                                                                                    | kang merah                                                                                                    |                                                                         |                                                                                                    | Libat                                                                                                    | <b>~</b>                       |
|                                                                                                    | ljazah Anda                                                                                                    |                                                                                                    |                                                                         |                                                                                                    | Libat                                                                                                    |                                |
|                                                                                                    | Sertifikat Microsoft Office                                                                                                    |                                                                                                    |                                                                         |                                                                                                    | Linat                                                                                                    |                                |
|                                                                                                    | Sunt Language descen Mater                                                                                                    |                                                                                                    |                                                                         |                                                                                                    | Lihat                                                                                                    |                                |
|                                                                                                    | Surat Lamaran dengan Mater                                                                                                    | ai dan ditanda tangani                                                                                                    |                                                                         |                                                                                                    | Lihat                                                                                                    | ~                              |
|                                                                                                    | TOEFL ITP minimal 540                                                                                                    |                                                                                                    |                                                                         |                                                                                                    | Lihat                                                                                                    | ✓                              |
|                                                                                                    | Pastikan dokumen yang diui<br>isi suatu dokumen, klik pada<br>Ditambahkan kata- kata, per<br>dengan menu ini, maka hara                                                                     | nggah sudah benar, dengan tul<br>I tombol "Lihat" pada masing-m<br>iksa Kembali ke Persyaratan ya<br>ap dilaporkan kepada Instansi a                                             | isan dan ga<br>lasing doki<br>ng disyara<br>nda melan                   | ambar yang tampak jelas dan<br>umen.<br>tkan instansi dalam pengumu<br>nar. Penggantian Dokumen pe       | bisa diverifikasi oleh verifikator. Untuk<br>man nya. Jika ada ketidakcocokan pers<br>rsyaratan setelah Resume tidak dapat | mengece<br>yaratan<br>dilakuka |
| Petunjuk mengenai R<br>1. Silakan klik pad<br>2. Jika ada yang be<br>bagian atas laya                                                           | esume<br>a centang () pada setiap data di i<br>Jum sesuai, Anda diperkenankan i<br>ar.                                                                                                    | atas, pastikan seluruh data yan<br>untuk melakukan perubahan di                                                                                                    | g Anda ent<br>engan cara                                                | ri sudah benar.<br>klik pada tombol <u>Sebelumnya</u>                                                    | a atau klik pada salah satu nama tahap                                                                                     | an di                          |
| 3. Pastikan kemba<br>4. Jika sudah, silak<br>5. Jika sampai pac<br>verifikasi berka                                                             | ili seluruh dokumen yang diunggal<br>an memberi tanda centang pada p<br>da saat batas akhir pendaftaran p<br>is oleh instansi.                                                              | n sudah sesuai, tidak ada yang<br>pernyataan di bawah ini, kemuc<br>pendaftar tidak mengakhiri pe                                                                                | ertukar da<br>lian mengk<br>ndaftaran,                                  | n dapat terbaca dengan jelas.<br>Iik tombol <u>Akhiri dan Proses F</u><br>maka pendaftar dianggap gi     | -<br><u>Pendaftaran</u> .<br>ugur dan tidak akan masuk ke tahap                                                            |                                |
| Saya menyatakan b<br>lampirkan dalam be<br>pernyataan ini saya<br>ditemukan bahwa o<br>keputusan yang tel<br>dikenakan sanksi so<br>Saya setuju | bahwa, seluruh pernyataan da<br>erkas pendaftaran Seleksi Calo<br>buat dengan sebenarnya dar<br>data/dokumen yang saya sam<br>ah ditetapkan berdasarkan be<br>esuai ketentuan peraturan per | ta dan informasi beserta se<br>on Aparatur Sipil Negara ini<br>o penuh rasa tanggung jaw<br>paikan tidak benar dan/ata<br>rkas tersebut batal berdas<br>rundang-undangan yang be | luruh dol<br>adalah b<br>ab. Apabi<br>u ada per<br>arkan hul<br>erlaku. | kumen yang saya<br>enar Demikian<br>la dikemudian hari<br>malsuan, maka seluruh<br>rum dan saya bersedia | Akhiri Proses Pendaftaran                                                                                                  |                                |
|                                                                                                    |                                                                                                    |                                                                                                    |                                                                         |                                                                                                    |                                                                                                    |                                |

 Kemudian tandai kotak pernyataan dan klik
 Akhiri Proses Pendaftaran
 . Dengan

 mengklik tombol tersebut, pelamar bersedia menanggung akibat hukum

 apabila data peserta tidak sesuai dengan dokumen.

 Saya menyatakan bahwa, seluruh pernyataan data dan informasi beserta seluruh dokumen yang saya
 Akhiri Proses Pendaftaran

| Saya menyatakan bahwa, seluruh pernyataan data dan informasi beserta seluruh dokumen yang saya        | Akhiri Proses Pendaftaran |
|----------------------------------------------------------------------------------------------------|---------------------------|
| lampirkan dalam berkas pendaftaran Seleksi Calon Aparatur Sipil Negara ini adalah benar Demikian      |                           |
| pernyataan ini saya buat dengan sebenarnya dan penuh rasa tanggung jawab. Apabila dikemudian hari     |                           |
| ditemukan bahwa data/dokumen yang saya sampaikan tidak benar dan/atau ada pemalsuan, maka seluruh     |                           |
| keputusan yang telah ditetapkan berdasarkan berkas tersebut batal berdasarkan hukum dan saya bersedia |                           |
| dikenakan sanksi sesuai ketentuan peraturan perundang-undangan yang berlaku.                          |                           |
| Saya setuju                                                                                           |                           |
|                                                                                                    |                           |
|                                                                                                    |                           |

Kemudian akan tampil notifikasi untuk mengakhiri proses pendaftaran dan peringatan bahwa setelah proses diakhiri, semua data tidak dapat diubah kembali.

| Peringatan                                                                                                    |             |
|----------------------------------------------------------------------------------------------------|-------------|
| Setelah pendaftaran diakhiri dan diproses, Anda tidak bisa mengubah data terkait<br>pendaftaran (seperti biodata, pilihan instansi/formasi/jabatan serta unggahan dol<br>PASTIKAN KEMBALI SEMUA DATA TERKAIT PENDAFTARAN.<br>Apakah Anda yakin untuk mengakhiri dan memroses pendaftaran? | :<br>kumen. |
| Tidak                                                                                                    | lya         |

Jika pelamar sudah yakin, klik ya, maka akan tampil halaman Final Resume.

|    |                                      |              | RESUME PENDA                                              | FTARAN                                                        |              |                                                               |
|----|--------------------------------------|--------------|-----------------------------------------------------------|---------------------------------------------------------------|--------------|---------------------------------------------------------------|
|    |                                      |              |                                                           |                                                               |              |                                                               |
|    | Nama : Kement<br>Instansi            | teria        | n Lingkungan Hidup dan Kehutar                            | an                                                            |              |                                                               |
| 35 | Jabatan (Jenis : AHLI PE<br>Formasi) | RTA          | MA - PRANATA KOMPUTER (UMU                                | M)                                                            |              |                                                               |
| ÷. | Lokasi DIREKT<br>Formasi PEMBEI      | ORAT<br>NTUR | I JENDERAL PLANOLOGI KEHUTA<br>KAN WILAYAH PENGELOLAAN HU | NAN DAN TATA LINGKUNGAN , DIF<br>TAN , SUB DIREKTORAT PENGEND | REKT<br>ALIA | 'ORAT RENCANA, PENGGUNAAN DAN<br>N PENGGUNAAN KAWASAN HUTAN , |
|    | Lokasi Test : BKN Pu                 | ENG          | ENDALIAN PENGGUNAAN KAWAS                                 | AN HUTAN WILAYAH I                                            |              |                                                               |
|    |                                      |              |                                                           |                                                               |              |                                                               |
|    | Gelar Depan Ijazah                   | 1            | -                                                         | NIK                                                           | ÷            |                                                               |
|    | Nama Sesuai Ijazah                   | ÷            | FARHAN DHENI AULIA                                        | Nama Inputan<br>Pembuatan Akun                                | ÷            | FARHAN DHENI AULIA                                            |
|    | Gelar Belakang Ijazah                | ÷            | S.Kom.                                                    | Tempat Lahir Sesuai<br>KTP                                    | ÷            |                                                               |
|    | Tempat Lahir Sesuai Ijazah           | ÷            |                                                           | Tanggal Lahir Sesuai<br>KTP                                   | ÷            |                                                               |
|    | Tanggal Lahir Sesuai Ijazah          | ÷            |                                                           | Jenis Kelamin                                                 | ÷            | Pria                                                          |
|    | Nama PT/Sekolah                      | ÷            | Universitas Indonesia                                     | Agama                                                         | ÷            | Islam                                                         |
|    | Pendidikan                           | :            | S-1 SISTEM INFORMASI                                      | Status Perkawinan                                             | ÷            | Belum Kawin                                                   |
|    | Tahun Lulus                          | :            | 2019                                                      | Tinggi Badan                                                  | ÷            | 169                                                           |
|    | No. Ijazah                           | ÷            | NO123456                                                  | Alamat Domisili                                               | ÷            | Jl. Mayjen Sutoyo No. 12, Kel.<br>Cililitan, Kec. Kramat lati |
|    | Tanggal Ijazah                       | ÷            | 01-07-2019                                                | Kab/Kota                                                      | ;            | JAKARTA TIMUR (KOTA)                                          |
|    | Tahun Lulus                          | 1            | 2019                                                      | Provinsi                                                      | ÷            | JAKARTA                                                       |
|    | IPK/Nilai                            | ÷            | 3.21                                                      | No. HP                                                        | ÷            | 081234567890                                                  |
|    |                                      |              |                                                           | No. Telp                                                      | ÷            | 0218093008                                                    |
|    |                                      |              |                                                           | Email                                                         | ÷            | farhan@gmail.com                                              |
|    |                                      |              |                                                           | Jenis Disabilitas                                             | ÷            | Non Disabilitas                                               |
|    | Persyaratan Instansi                 |              |                                                           |                                                               |              |                                                               |
|    | Foto formil dengan latar belak       | ang          | merah                                                     |                                                               |              | Lihat                                                         |
|    | Ijazah Anda                          |              |                                                           |                                                               |              | Lihat                                                         |
|    | Sertifikat Microsoft Office          |              |                                                           |                                                               |              | Lihat                                                         |
|    | Surat Lamaran dengan Matera          | ai dar       | n ditanda tangani                                         |                                                               |              | Lihat                                                         |
|    | TOEFL ITP minimal 540                |              |                                                           |                                                               |              | Lihat                                                         |
|    |                                      |              |                                                           |                                                               |              |                                                               |
|    |                                      |              | CETAK KARTU INFORM                                        | ASI AKUN                                                      |              |                                                               |
|    |                                      |              |                                                           |                                                               |              |                                                               |

Saat ini, pelamar sudah tidak dapat mengubah data kembali. Pada halaman ini, pelamar dapat mencetak Kartu Informasi Akun dengan mengklik CETAK KARTU INFORMASI AKUN dan Kartu Pendaftaran SSCASN dengan mengklik CETAK KARTU PENDAFTARAN CPNS

# Berikut adalah tampilan dari Kartu Pendaftaran CPNS yang telah diunduh :

| ssc                                                     | RTU PENDAFTARAN SISTEM SELEKSI CALON ASN                                                                                                    |          |
|---------------------------------------------------------|----------------------------------------------------------------------------------------------------|----------|
| Kementerian Lingkungan                                  | Hidup dan Kehutanan                                                                                                    |          |
| Jenis Seleksi<br>Formasi<br>No. Registrasi              | : CPNS<br>: UMUM                                                                                                    |          |
| No. Identitas KTP                                       |                                                                                                    |          |
| Nama Akun                                               | FARHAN DHENI AULIA                                                                                                    |          |
| Nama Sesuai Ijazah<br>Tempat / Tanggal Lahir sesuai KTP | : FARHAN DHENI AULIA<br>:                                                                                                    |          |
| Tempat / Tanggal Lahir sesuai Ijazah                    |                                                                                                    |          |
| Jenis Kelamin<br>Institusi Pendidikan                   | <sup>:</sup> Pria<br>:<br>Universitas Indonesia / UI                                                                                                    |          |
| Akreditasi                                              | : - Program Studi: A                                                                                                    |          |
| Kualifikasi Pendidikan                                  | : S-1 SISTEM INFORMASI                                                                                                    |          |
| No. Ijazah / Tahun<br>Formasi Jabatan                   | NO123456 / 2019<br>AHLI PERTAMA - PRANATA KOMPUTER (DIREKTORAT JENDERAL PLANOLOGI KEHUTAN<br>DAN TATA LINGKUNGAN , DIREKTORAT RENCANA, PENGGUNAAN DAN PEMBENTUKAN<br>WILAYAH PENGELOLAAN HUTAN , SUB DIREKTORAT PENGENDALIAN PENGGUNAAN<br>KAWASAN HUTAN , SEKSI PENGENDALIAN PENGGUNAAN KAWASAN HUTAN WILAYAH I | IAN<br>) |
| Kategori Peserta                                        | :-                                                                                                    |          |
| Lokasi Ujian                                            | : BKN Pusat                                                                                                    |          |
| Tgl / Jam Pendaftaran                                   | : 14-06-2021 / 20:49:42                                                                                                    |          |
| Persyaratan Administrasi                                | : (Halaman diisi oleh Petugas Verifikasi E                                                                                                    | Berkas)  |
| 1 Foto formil dengan latar b                            | elakang merah                                                                                                    | []       |
| 2 Ijazah Anda                                           |                                                                                                    | []       |
| 3 Sertifikat Microsoft Office                           |                                                                                                    | []       |
| 4 Surat Lamaran dengan Ma                               | aterai dan ditanda tangani                                                                                                    | []       |
| 5 TOEFL ITP minimal 540                                 |                                                                                                    | []       |

#### Buku Petunjuk Pendaftaran Sistem Seleksi Calon Aparatur Sipil Negara Tahun 2021 | versi 01

| sir vermkasir .                                                                                                    | []Luius []Iidak                                                                                                    | Tanggal Verifikasi :                                                                                                    | Tanggal Verifikasi Online :                                                                 |
|----------------------------------------------------------------------------------------------------|----------------------------------------------------------------------------------------------------|----------------------------------------------------------------------------------------------------|---------------------------------------------------------------------------------------------|
| erangan                                                                                                    |                                                                                                    | Petugas Verifikator                                                                                                    | Petugas Verifikator Online,                                                                 |
|                                                                                                    |                                                                                                    |                                                                                                    |                                                                                             |
|                                                                                                    |                                                                                                    |                                                                                                    |                                                                                             |
|                                                                                                    |                                                                                                    | Nama :                                                                                                    | Nama :                                                                                      |
| 'Demikian data p                                                                                                    | oribadi ini saya buat dengan<br>menanggu                                                                                                    | sebenarnya dan bila ternyata isia<br>ang akibat hukum yang ditimbulka                                                                                            | an yang dibuat tidak benar, saya bersed<br>annya"                                           |
| tan:<br>ITE No 11 Tahun 20<br>ormasi Elektronik da<br>sumen ini telah ditan<br>sumen dapat dicek k                                   | 008 Pasal 5 Ayat 1<br>n/atau Dokumen Elektronik dan/atai<br>datangani secara elektronik menggu<br>easliannya menggunakan fitur Peng                                                 | u hasil cetaknya merupakan alat bukti hu<br>unakan sertifikat elektronik yang diterbitk<br>jecekan Dokumen Sistem Seleksi Calon                                  | kum yang sah."<br>an BSRE<br>Aparatur Sipil Negara                                          |
| tan:<br>ITE No 11 Tahun 20<br>ormasi Elektronik da<br>cumen ini telah ditan<br>cumen dapat dicek k                                   | 008 Pasal 5 Ayat 1<br>n/atau Dokumen Elektronik dan/atai<br>datangani secara elektronik menggi<br>easliannya menggunakan fitur Peng                                                 | u hasil cetaknya merupakan alat bukti hu<br>unakan sertifikat elektronik yang diterbitki<br>jecekan Dokumen Sistem Seleksi Calon                                 | kum yang sah."<br>an BSRE<br>Aparatur Sipil Negara<br>(untuk digunting dan ditempel pada Ar |
| tan:<br>ITE No 11 Tahun 20<br>ormasi Elektronik da<br>sumen ini telah ditan<br>sumen dapat dicek k                                   | 008 Pasal 5 Ayat 1<br>n/atau Dokumen Elektronik dan/atar<br>datangani secara elektronik mengg<br>easliannya menggunakan fitur Peng<br>menggunakan fitur Peng<br>ian Lingkungan Hidu | u hasil cetaknya merupakan alat bukti hu<br>unakan sertifikat elektronik yang diterbitk<br>gecekan Dokumen Sistem Seleksi Calon<br>dan Kehutanan                 | kum yang sah."<br>an BSRE<br>Aparatur Sipil Negara<br>(untuk digunting dan ditempel pada Ar |
| tan:<br>ITE No 11 Tahun 20<br>ormasi Elektronik da<br>uumen ini telah ditan<br>uumen dapat dicek k<br>Kementer<br>Nomor Regi         | 008 Pasal 5 Ayat 1<br>n/atau Dokumen Elektronik dan/atai<br>datangani secara elektronik menggi<br>easliannya menggunakan fitur Peng<br>ian Lingkungan Hidu                          | u hasil cetaknya merupakan alat bukti hu<br>unakan sertifikat elektronik yang diterbitk<br>jecekan Dokumen Sistem Seleksi Calon<br>p dan Kehutanan               | kum yang sah."<br>an BSRE<br>Aparatur Sipil Negara<br>(untuk digunting dan ditempel pada Ar |
| tan:<br>ITE No 11 Tahun 20<br>ormasi Elektronik da<br>uumen ini telah ditan<br>uumen dapat dicek k<br>Kementer<br>Nomor Regi<br>Nama | 008 Pasal 5 Ayat 1<br>n/atau Dokumen Elektronik dan/atau<br>datangani secara elektronik menggi<br>easilannya menggunakan fitur Peng<br>ian Lingkungan Hidu<br>istrasi               | u hasil cetaknya merupakan alat bukti hu<br>unakan sertifikat elektronik yang diterbitki<br>jecekan Dokumen Sistem Seleksi Calon<br>p dan Kehutanan<br>ENI AULIA | kum yang sah."<br>an BSRE<br>Aparatur Sipil Negara<br>(untuk digunting dan ditempel pada At |

## 3.6 Hasil Seleksi Administrasi

Hasil Seleksi Administrasi akan ditampilkan pada Akun masing- masing.

Diharapkan pelamar selalu memantau login akun nya masing- masing ataupun pengumuman pada kanal- kanal informasi pada instansi yang dilamar